# **BENQ** Joybee 720 (DA720) 數位隨身聽 使用手冊

# 歡迎使用

# 著作權

保留所有權利。在未獲得 BenQ 公司許可的情況下,不得將本文件 的任何部分以任何形式或任何方式,例如電子化、機械化、記錄、 影印等等方式,來重置、傳送、記錄及儲存在可取回的系統中,或 是翻譯為任何其他語言或電腦語言。

# 分子型

BenQ 公司對於此文件在任何特定用途上的品質、精確度與適當性 並不做任何明確或含蓄的保證或聲明。此文件中的資訊如有任何變 更,恕不另行通知。此手冊的内容在公開發行之前已經檢查及校對 過。

\*Windows 為微軟公司的註冊商標。在此手冊中出現的 所有商標或產品名稱皆為其個別所有人的註冊財產。

# 🖷 重要資訊

# FCC 聲明

本裝置已經通過測試,而且符合美國聯邦電信委員會規定 (FCC Rule) 第 15 節的數位設備 B 級限制。該限制是為了提供合理保護, 避冤住宅安裝時引起有害干擾而設計的使用條件。本裝置會產生、 使用並發射無線電頻率能量,若您未按指示來安裝與使用,可能會 對無線電通訊造成有害干擾。然而,我們不保證特定的安裝方式不 會發生干擾。如果本裝置對收音機或電視接收造成有害干擾(可透 過關閉與開啓本裝置電源來判斷),則使用者可嘗試利用下列方式 進行調整:

! 重新調整接收天線的方向或位置。

! 增加裝置與接收器之間的距離。

- ! 勿將本裝置和接收器插至相同電路的插座上。
- ! 如需協助,請洽經銷商或專業收音機/電視技術人員。

未經許可的變更或修改本裝置,可能導致使用者喪失操作本裝置的權利。 本裝置符合 FCC 條例第 15 節限制。操作時,請遵循下列兩項條件: (1) 本裝置不能造成傷害性干擾,目 (2) 本裝置必須接受任何接收到 的干擾訊號,包括可能導致非預期操作的干擾。

# 記つる

- ! 本數位隨身聽乃是一部精密的電子裝置 請勿將其拆開。
- ! 請勿嘗試自行拆解或修改此裝置的任何部分。
- ! 請勿讓此裝置受到撞擊或碰撞。
- ! 請勿讓此裝置靠近水源。
- ! 請勿將此裝置放置於高溫度、高濕度、多灰塵或直接暴露於陽 光直射下的地方。
- ! 請勿使用化學溶劑來清潔此裝置。使用微濕的布擦拭清潔本裝置。
- ! 儘使用製造商認可的電源轉換器及配件。如果使用了其他電源 轉換器及配件,此產品保證便會失效,也可能會造成危險。
- ! 請勿將音量開得太大聲,因為這可能會傷害您的耳朶及導致您 聽力受損。
- ! BenQ公司對於因為此裝置損壞、裝置維修及/或更換電池而造成的資料遺失不負任何責任。我們建議使用者在其他儲存裝置 上備份所有資料。未依照指示來使用本裝置可能會導致產品保證失效。
- ! 請勿用火銷毀電池,因為這可能會導致爆炸。
- ! 請勿讓金屬物體接觸電池的電極接頭。
- ! 請正確使用本裝置,避免讓本裝置發生短路。
- ! 請勿用火銷毀本裝置。

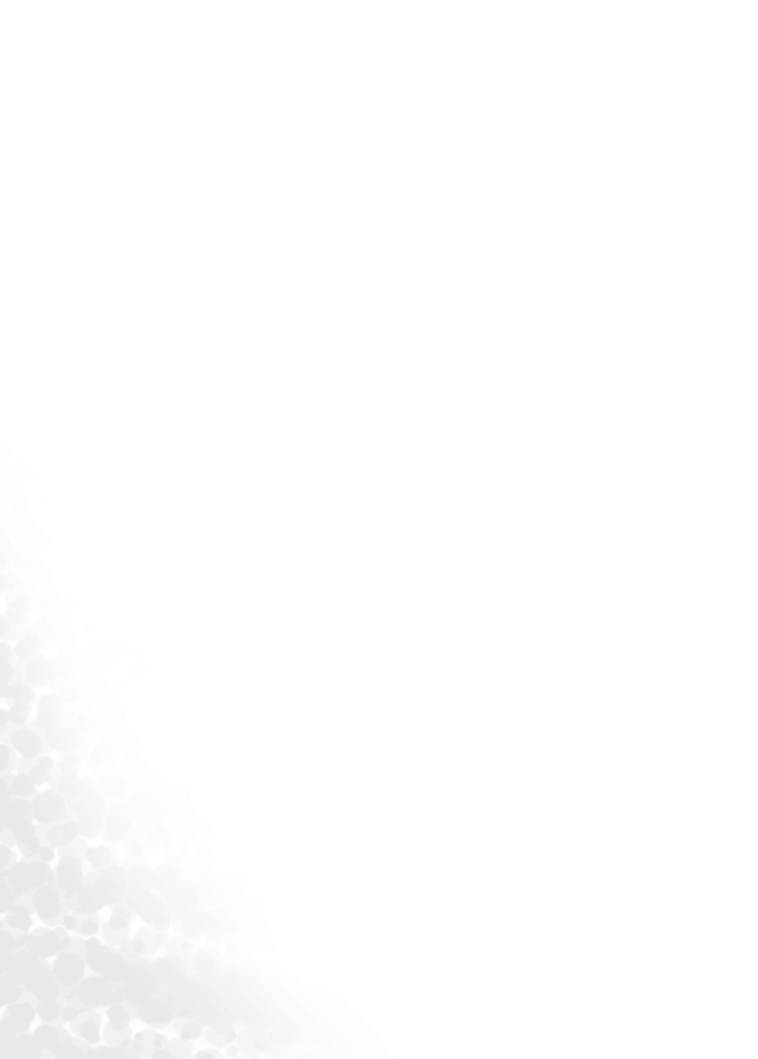

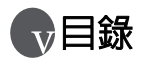

| 感謝您使用 BenQ Joybee 720 數位隨身聽!                                       | 1  |
|--------------------------------------------------------------------|----|
| 簡介                                                                 | 1  |
| 包裝内容                                                               | 2  |
| 基本系統需求                                                             |    |
| 各元件的說明與功能                                                          | 4  |
| Joybee 720 導覽                                                      | 4  |
| 主畫面與狀態列                                                            | 8  |
| Joybee 720 功能表簡介                                                   | 10 |
| 開始使用                                                               | 11 |
| 將電池充電                                                              |    |
| 以 DC 變壓器充電                                                         |    |
| 以 USB 傳輸線充電                                                        |    |
| 安裝驅動程式和軟體                                                          |    |
| 硬碟升級操作                                                             |    |
| 使用 SD 卡                                                            | 15 |
| 以 BenO Jowhee 720 作為數位隨身聽                                          | 16 |
| 有洋檔客到 Joybee 720 Th Net Line 2 1 1 1 1 1 1 1 1 1 1 1 1 1 1 1 1 1 1 | 16 |
| ▶ OMusic 庙洤樘安                                                      |    |
| 以 QMusic 時区個来<br>い Windows 愛安笹田昌庙没容料                               |    |
| 広 Williams 福米自理員時区員村                                               |    |
|                                                                    |    |
| 工 単 叫                                                              |    |
|                                                                    |    |
| )用从 INF 57 WINA 宙                                                  |    |
| 置次目的個<br>堂樘安正在播放時又同時揭作 Jayhaa 720                                  |    |
| 新信正在採放的授安                                                          |    |
| 自行业江湖水均准米                                                          | 10 |
|                                                                    | 10 |
| · (大特<br>下—                                                        |    |
| 伏特<br>下一個檔案<br><sup></sup> 倒輔                                      |    |

目錄 i

| 上一個檔案                   | 19 |
|-------------------------|----|
| 停止                      | 19 |
| 調整音量                    | 19 |
| 顯示播放清單                  | 19 |
| 建立播放清單                  | 19 |
| 使用快捷鍵                   | 20 |
| 鎖定按鍵                    | 21 |
| 聆聽收音機                   | 21 |
| 一邊聆聽收音機,一邊操作 Joybee 720 | 21 |
| 調頻電台                    | 21 |
| 預設電台                    | 22 |
| 以 Joybee 720 檢視圖片       | 22 |
| 在檢視圖片時操作 Joybee 720     | 22 |
| 檢視 JPEG 檔               | 23 |
| 顯示幻燈片                   | 23 |
| 建立幻燈片                   | 23 |
| 刪除幻燈片                   | 24 |
| 編輯幻燈片                   | 25 |
| 將背景音樂加入幻燈片内             | 26 |
| 在 Joybee 720 中刪除檔案      |    |
| 刪除單一音訊檔                 |    |
| 刪除所有音訊檔                 | 26 |
| 刪除所有檔案                  | 27 |
| 其他設定                    | 27 |
| 省電                      | 27 |
| 播放選項                    |    |
| 重複播放                    |    |
| 關閉 / 啓動試聽               |    |
| 音場效果                    | 29 |
| 幻燈片重複播放                 | 29 |
| 日期 - 時間                 |    |
| 對比                      |    |
| 背光                      |    |
| 多國語言                    |    |

ii 目錄

| 系統資訊                                                                                                    | 31                                       |
|----------------------------------------------------------------------------------------------------|------------------------------------------|
| 更新資料庫                                                                                                    | 31                                       |
| 使用 QMusic                                                                                                    | .32                                      |
| QMusic 導覽                                                                                                    | 33                                       |
| 使用 QMusic 將檔案加到您的 Joybee 720                                                                                                    | 37                                       |
| 將音樂 CD 中的曲目加到 Joybee 720                                                                                                    | 38                                       |
| 將檔案從 PC 加到 Joybee 720                                                                                                    | 42                                       |
| 使用 QMusic 自動更新 Joybee 720                                                                                                    | 45                                       |
| 使用 QMusic 刪除檔案                                                                                                    | 48                                       |
|                                                                                                    |                                          |
| 使用 Joybee 720 作為 USB 硬碟                                                                                                    | .50                                      |
| 使用 Joybee 720 作為 USB 硬碟<br>連接 Joybee 720 到 PC                                                                                             | .50                                      |
| 使用 Joybee 720 作為 USB 硬碟<br>連接 Joybee 720 到 PC<br>傳送檔案                                                                                     | <b>.50</b><br>50<br>50                   |
| <b>使用 Joybee 720 作為 USB 硬碟</b><br>連接 Joybee 720 到 PC<br>傳送檔案<br>從 Joybee 720 傳送檔案給 PC                                                     | .50<br>50<br>50<br>50                    |
| <b>使用 Joybee 720 作為 USB 硬碟</b><br>連接 Joybee 720 到 PC<br>傳送檔案<br>從 Joybee 720 傳送檔案給 PC<br>從 PC 傳送檔案到 Joybee 720                            | .50<br>50<br>50<br>50<br>51              |
| <b>使用 Joybee 720 作為 USB 硬碟</b><br>連接 Joybee 720 到 PC<br>傳送檔案<br>從 Joybee 720 傳送檔案給 PC<br>從 PC 傳送檔案到 Joybee 720<br>切斷 Joybee 720 與 PC 的連接  | <b>.50</b><br>50<br>50<br>50<br>51<br>52 |
| <b>使用 Joybee 720 作為 USB 硬碟</b><br>連接 Joybee 720 到 PC<br>傳送檔案<br>從 Joybee 720 傳送檔案給 PC<br>從 PC 傳送檔案到 Joybee 720<br>切斷 Joybee 720 與 PC 的連接  | .50<br>50<br>50<br>51<br>52<br>.54       |
| 使用 Joybee 720 作為 USB 硬碟<br>連接 Joybee 720 到 PC<br>傳送檔案<br>從 Joybee 720 傳送檔案給 PC<br>從 PC 傳送檔案到 Joybee 720<br>切斷 Joybee 720 與 PC 的連接<br>疑難排解 | .50<br>50<br>50<br>51<br>52<br>.54       |

# ●感謝您使用 BenQ Joybee 720 數位 隨身聽!

簡介

感謝您購買 BenQ Joybee 720 數位隨身聽!

在本手冊中,您將找到 Joybee 720 和 QMusic 每項功能的 詳細說明與指示。請仔細閱讀它,以便使用這些方便快 捷的功能,並盡情享受 Joybee 720 高品質的音樂饗宴。

# 包裝内容

請檢查您的 Joybee 720 數位隨身聽的包裝內容。如果有任何配件遺失或損壞,請立即與您的經銷商聯絡。

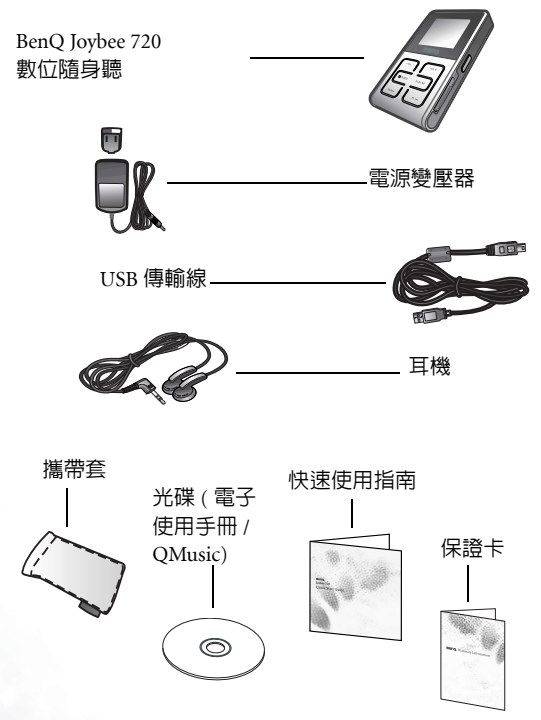

\* 產品的外觀將視套件内的產品而定

2 感謝您使用 BenQ Joybee 720 數位隨身聽!

## 基本系統需求

若你想要在 PC 上安裝 QMusic,以便將音樂 CD 上的音 樂轉換成 MP3 檔,然後在 Joybee 720 上播放,或是將 Joybee 720 作為硬碟機來使用,您的 PC 都必須符合下列 需求:

- 作業系統: Microsoft Windows 2000/ME/XP (QMusic 支援 Windows 2000/XP)
- CPU: Pentium 200MHz 或更快的處理器
- I/O 連接埠: USB
- •裝置:光碟機
- 硬碟: 40MB 或更多空間
- •記憶體: 32MB 或更多

# 各元件的說明與功能

## Joybee 720 導覽

如需 BenQ Joybee 720 數位隨身聽不同元件的詳細說明與 功能,請參閱下列圖形和表格。

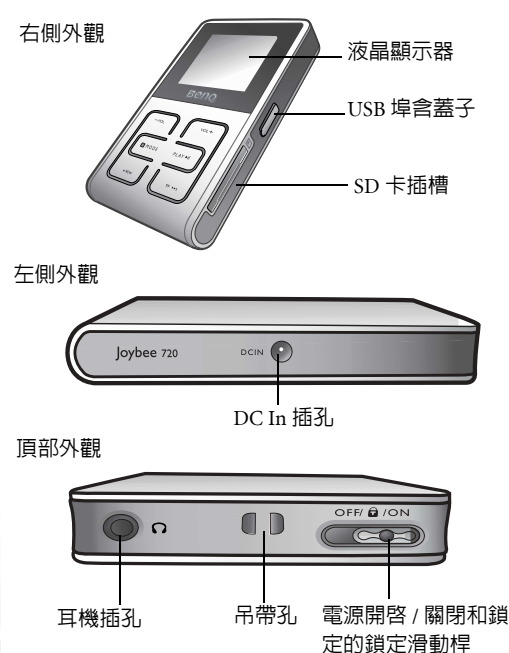

4 感謝您使用 BenQ Joybee 720 數位隨身聽!

| 說明       | 功能                                           |
|----------|----------------------------------------------|
| 液晶顯示器    | 顯示目前播放的音訊檔資料。                                |
| USB 埠    | …以USB傳輸線連接Joybee 720和PC。當<br>PC開啓時,您也可以藉此方式替 |
|          | Joybee 720 充電。                               |
| SD 卡插槽   | 讓您插入 SD 卡。                                   |
| DC In 插孔 | 讓您使用充電器替 <b>Joybee 720</b> 充電。               |
| 耳機插孔     | 用來連接耳機。                                      |
| 吊帶孔      | 用來連接攜帶吊帶。                                    |
| 鎖定滑動桿    | 滑動此桿來開啓或關閉 Joybee 720,或<br>是鎖定按鍵。            |

# 正面面板

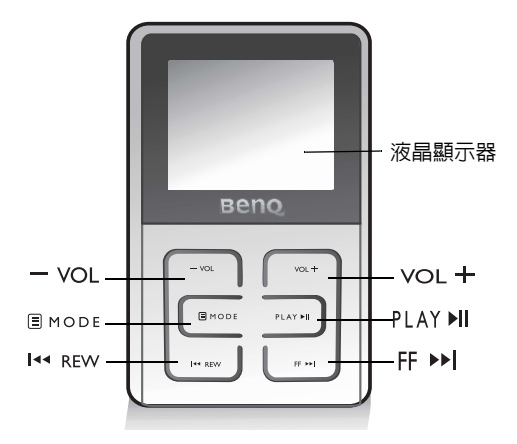

| 同示     | 說明                                                                             |
|--------|--------------------------------------------------------------------------------|
| - VOL  | 播放音軌時降低音量。                                                                     |
| VOL +  | 播放音軌時提高音量。                                                                     |
| E MODE | 按下可切換模式:或確認所做的選擇。按<br>住可離開目前的功能表。<br>當在播放音訊檔時,按下可選取 EQ 模式,<br>試聽模式及重複播放模式中的選項。 |

| 日示       | 說明                                                                                                    |
|----------|----------------------------------------------------------------------------------------------------|
| PLAY ►II | <ul> <li> 播放音軌。再按一次可暫停。按住可停止播放。</li> <li> 在搜尋新頻道時,按此鍵可儲存新的頻道。在設定模式時,按此鍵可完成選擇。</li> <li> 當在播放音訊檔時,按下可確認所做的選擇。</li> </ul> |
| I∢ REW   | 倒轉播放的音軌。將功能表往上捲動。<br>當在播放音訊檔時,按下可選擇不同的模<br>式。                                                                           |
| FF ►►I   | 快轉播放的音軌。將功能表往下捲動。<br>當在播放音訊檔時,按下可選擇不同的模<br>式。                                                                           |

#### 主畫面與狀態列

下列表格說明了螢幕上顯示的圖示與其代表的含意。

| 一示                | 說明                             |
|-------------------|--------------------------------|
|                   | 指出正在向前進行掃描音訊檔(快轉)。             |
| ••                | 指出正在往後進行掃描音訊檔(倒轉)。             |
| П                 | 指出暫停播放音訊檔。                     |
| •                 | 指出停止播放音訊檔。                     |
| NOR               | 指出 EQ 模式為 「 <b>關閉</b> 」狀態。     |
| -# <b>1</b> 0     | 指出 EQ 模式為「流行樂」狀態。              |
| <u>م</u> ہ        | 指出 EQ 模式為 「 <b>爵士樂</b> 」狀態。    |
| Þ                 | 指出 EQ 模式為 「古典樂」狀態。             |
| -÷0               | 指出 EQ 模式為 「 <b>搖滾樂</b> 」狀態。    |
| Ø                 | 指出 EQ 模式為 「 <b>自訂</b> 」狀態。     |
| ×                 | 指出試聽模式為關閉狀態。                   |
| Ð                 | 指出試聽模式為啓動狀態。                   |
| FMA               | 指出收音機一般模式。                     |
| ees               | 指出預設電台模式。                      |
| (° <b>1</b> °)    | 指出正在掃描收音機電台頻率。                 |
|                   | 指出目前為一般的播放模式,或重複播放<br>模式為關閉狀態。 |
| $\rightarrow$     |                                |
| $\leftrightarrow$ |                                |
| <u>~~~</u>        | 指出隨機重複播放模式。                    |
|                   | 指出電池狀態為半滿。                     |
| X                 | 指出電池狀態為充電中。                    |
| 4                 | 指出圖片處於一般模式。                    |
| L D               | 指出旋轉圖片。                        |

8 感謝您使用 BenQ Joybee 720 數位隨身聽!

| 一示  | 說明       |
|-----|----------|
| -Q+ | 指出縮放圖片。  |
| 8   | 指出按鍵已鎖定。 |

# Joybee 720 功能表簡介

|            | 「顯示標題                                                   |
|------------|---------------------------------------------------------|
| 音樂 —       | 一顯示真輯                                                   |
|            | 顯示作者                                                    |
|            | 顯示同格                                                    |
|            |                                                         |
|            | 顯示播放清單                                                  |
|            | 建立播放清单   神野 / 東最 / 作老 / 同格 / 資料本                        |
|            | 建立油成消率   [尿透 / 寻辑 / [F 日 / 風 旧 / 頁 / 八<br>  刪除播放清留      |
|            | 編輯播放清單 增加歌曲 / 刪除歌曲                                      |
| 11万幸楼—     |                                                         |
| 12 11/2    |                                                         |
| ᇑᄔ         | I類示 IDFC 樘字                                             |
| 照方 -       |                                                         |
|            |                                                         |
|            |                                                         |
|            | 同時ムルター                                                  |
| 而山心今       |                                                         |
| 前际 —<br>横安 |                                                         |
| 悀杀         | 所有首樂                                                    |
|            |                                                         |
| 設定一        | →省電                                                     |
|            |                                                         |
|            |                                                         |
|            | ┃                                                       |
|            | 日期 - 時間 幻燈片重覆 - 關閉重覆播放 / 啓動重覆                           |
|            | 對比                                                      |
|            | 背光                                                      |
|            | │多國語言                                                   |
| 系統<br>資訊   | ] 朝體版本 / 軟體版本 /SDRAM/SD 卡 / 檔案系統 / 已用<br>空間 / 可用空間 / 容量 |
| 更新資        |                                                         |
| 料庫         |                                                         |

10 感謝您使用 BenQ Joybee 720 數位隨身聽!

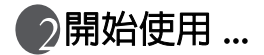

# 將電池充電

在電力充足的情況下, Joybee 720 可以持續播放大約 10 小時的 MP3 檔案。但是實際的播放時間則需視電池狀態、播放頻率以及播放的檔案格式而定。

Joybee 720 有兩種充電方式。

# 以 DC 變壓器充電

1. 將充電器的兩個部分合併起來。

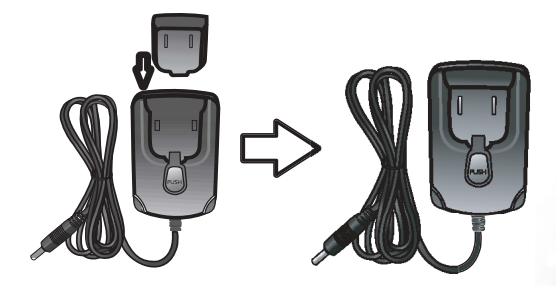

 將電源變壓器連至牆上的電源插座。要將 Joybee 720 完 全充滿電大約需要 4 個小時的時間。

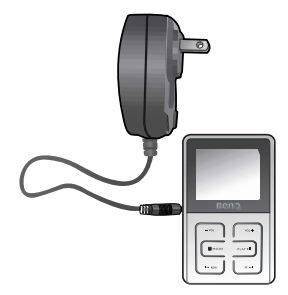

#### 以 USB 傳輸線充電

用 USB 傳輸線將 **Joybee 720** 連至電腦。在透過 USB 傳輸 線連至電腦進行充電時,請讓 PC 處於開機狀態,而非閒 置或關機狀態。

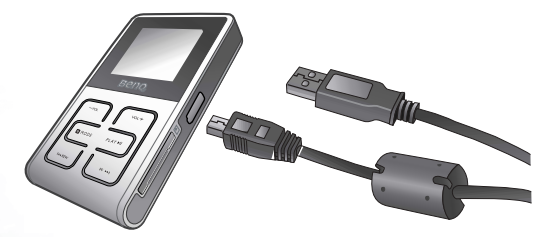

- •確實的充電時間將視電池的狀態而定。請檢查 Joybee 720 顯示器上的電池列。充電完畢之後,電池列會停止發光。
  - 電池的壽命取決於充電的頻率,充電次數頻繁會導致裝置的播放
     時數縮短。這是正常現象,而非電池的製造瑕疵。
  - ·充電器可能會隨著地區而異。
- 12 開始使用 ...

# 安裝驅動程式和軟體

軟體 CD 提供 QMusic 及驅動 QMusic 所需的相關軟體。

- 請將 Joybee 720 内附的軟體光碟置入您 PC 的光碟機
   中。PC 螢幕上便會出現如下圖所示的安裝功能表。
- 在想要的軟體上按一下來選取及安裝該軟體。並請依 照書面上的指示來完成安裝作業。

ÌΏ

如果您 PC 螢幕上沒有出現安裝功能表,則請開啓 Windows 上的 檔案管理員並找出軟體光碟上的 「autorun.exe」檔案。按兩下該 圖示來開啓安裝功能表。

下列表格說明了光碟上軟體套件的内容與功能。

| 項目                         | 說明                                                                                                    |
|----------------------------|----------------------------------------------------------------------------------------------------|
| 安裝 BenQ<br>QMusic          | QMusic 乃是一套功能強大的音樂檔案管<br>理程式,不僅可以讓您播放音樂 CD 及<br>MP3 檔、將音樂 CD 上的音樂轉換成<br>MP3 檔,還可以在 PC 連上網際網路時<br>自動搜尋 CD 音樂庫。透過 QMusic,您<br>就可以將您的音樂檔案儲存在 Joybee 720<br>上,以及組織及更新儲存在 Joybee 720<br>上的資料。 |
|                            | 開注意,QMBBC 六能任 Windows 2000/<br>XP 中執行。Windows 2000 並不支援光碟<br>燒錄功能。                                                                                                    |
| 安裝 Windows<br>Media Player | 您的系統中必須安裝 Windows Media<br>Player 9 才能使用 QMusic。如果您的系<br>統中尚未安裝 Windows Media Player 9,<br>請按一下此項目來安裝。                                                                                   |
| 安裝 Direct X                | 您的系統中必須安裝 Direct X 才能使用<br>QMusic。如果您的系統中尚未安裝<br>Direct X,請按一下此項目來安裝。                                                                                                    |

| 安裝 Acrobat<br>Reader    | 如需在 PC 上閱讀 Joybee 720 電子使用手<br>冊,請先安裝 Adobe Acrobat Reader。如<br>果您的系統中尚未安裝 Adobe Acrobat<br>Reader,請按一下此項目來安裝,方能<br>開啓電子使用手冊。 |
|-------------------------|----------------------------------------------------------------------------------------------------|
| 閱讀使用手冊                  | 如需 Joybee 720 的詳細使用說明,請按<br>一下此項目來開啓電子使用手冊。                                                                                   |
| BenQ Joybee<br>720 修復程式 | 可修復不小心被更名、移動或刪除之系<br>統程式。                                                                                                    |

## 硬碟升級操作

介請勿重新命名、移除或刪除 Joybee 720 上的 system 資料 夾中的 pp5020.mi4 檔案 (system\pp5020.mi4) 及 system 資 料夾中的 font 資料夾 (system\font)。若任意重新命名、移 除或刪除此兩個檔案,將會對 Joybee 720 造成無法補救的 傷害而且會導致整個系統當機。

若您不小心移除了這兩個檔案,請遵循下列步驟來重建 Joybee 720 的系統。

- 1. 使用内附的 USB 傳輸線將 Joybee 720 連至 PC。
- 請將 Joybee 720 内附的軟體光碟置入您 PC 的光碟機中。
- 3. 在光碟的功能表中選擇「BenQ Joybee 720 修復程式」。
- 4. 請遵循螢幕上的指令格式化或升級 Joybee 720 的系統。
- (一] 請注意:當你執行格式化之後,所有儲存在 Joybee 720 中的資料都 會遺失。此修復程式僅提供 Joybee 720 重建的必要檔案。

# 使用 SD 卡

Joybee 720 可讀取 SD 卡上的資料。請遵循下列步驟使用 SD 卡。

- 1. 將 SD 卡插槽的保護卡退出。
- 2. 將 SD 卡插入 SD 卡插槽。
- 3. SD 卡上的資料會自動複製到 Joybee 720 上。
- 當複製過程結束後,請按一下主畫面的「更新資料 庫」,新增的檔案才能依照檔案格式分類。
- (□] •請注意,任何格式的檔案都可以存在 Joybee 720 上。但是 Joybee 720 只能播放 MP3、WMA 和 JPEG 類型的檔案,其它類型必須用電 腦中的「檔案總管」開啓。
  - ・在 QMusic 模式中不能讀取 SD 卡上的資料。
  - ・Joybee 720 上的資料不能傳送到 SD 卡。

🕞以 BenQ Joybee 720 作為數位隨身聽

# 傳送檔案到 Joybee 720

Joybee 720 提供您三個傳送音訊檔的選擇,因此您可隨時 從任何 PC 加入任何新的音訊檔到 Joybee 720 上。 若您有安裝 QMusic,可使用它來編輯與傳送檔案到 Joybee 720。您也可使用 Windows 檔案管理員將新的音訊 檔複製貼到 Joybee 720 並且可在 MP3 資料夾内找到這些 新音訊檔。第二種方法可讓您傳送及播放音訊檔,即使 您所使用的 PC 並未安裝 QMusic 也無妨。第三個方法則 是使用 SD 卡傳送檔案。

#### 以 QMusic 傳送檔案

開啓您的 Joybee 720 並依照第 50 頁的 「連接 Joybee 720 到 PC 」章節所述内容,使用内附的 USB 傳輸線將它連 至 PC 的 USB 埠。如需使用 QMusic 軟體將檔案傳送至 Joybee 720 的詳細資訊,請參閱第 37 頁的 「使用 QMusic 將檔案加到您的 Joybee 720 」。

#### 以 Windows 檔案管理員傳送資料

- 依照第 50 頁的「連接 Joybee 720 到 PC」章節所述内容,使用 USB 傳輸線將 Joybee 720 連接到 PC。
- 若您的硬碟中已經擁有 MP3 (.mp3)、WMA (.wma) 或 JPEG (.jpg) 檔,請使用檔案管理員來尋找它們。
- 3. 選取您要的檔案,然後將它們拖曳到新的**卸除式磁碟** 内。如此一來,選定的檔案將會傳送至 Joybee 720。

4. 按下 Joybee 720 主畫面中的 「更新資料庫」 來更新資

料庫,如此您的 Joybee 720 就會偵測到新加入檔案的

格式,並將它們分類到正確的資料夾内。只有這樣做, 您才能讀取或播放新的檔案。

- ·在將檔案傳送到 Joybee 720 時,切勿切斷 Joybee 720 與 PC 的連接。

   使用第 52 頁的「切斷 Joybee 720 與 PC 的連接」所述的程序來
   切斷連接。
  - · 在傳送檔案給 Joybee 720 之前, 先檢查 Joybee 720 是否有足夠的硬 碟空間。

#### 使用 SD 卡傳送資料

有關使用 SD 卡傳送資料的詳細資訊,請參閱第 15 頁的 「使用 SD 卡」。

#### 主書面

Joybee 720 上的所有功能都可透過 「主畫面」來存取。因 此,您需要做的只是記住如何操作功能功能表,如同底 下的指示所示,以便使用這些功能,並變更其設定。

#### 開啓主畫面

- 1. 將電源開關滑動到開啓位置,並打開 Joybee 720 的電源。
- 2. 在待命模式中,您可看到主要功能的功能表清單。使用 FF → I和 I ← REW 按鍵往上或往下捲動;移動功能表清單 上的反白項目,然後按 IB MODE 進入選取的功能表。
- 3. 按住 Ξ MODE 可離開目前的功能表,並返回上一個功 能表。

## 播放 MP3/WMA 檔

您可以編輯自己喜愛的播放清單或更改播放設定。

#### 播放音訊檔

- 1. 開啓 Joybee 720.
- 2. 捲動 FF → I和 I ← REW ,將反白項目移到「音樂」,並 按一下 I MODE 進入音樂模式。
- 在「音樂」模式中,有一些方法可顯示音訊檔供您選 取。捲動 FF → I和 I+4 REW,將反白項目移到您要的設 定上,並按 I MODE 確認。
- 3. 捲動 FF ▶▶Ⅰ 和 I◀ REW 來選擇想要播放的音軌,然後按 一下 ▣ моде,即可播放音樂。
- 按住 国 MODE 可離開目前的功能表。您可一邊播放音樂,一邊設定其他選項或檢視圖片。
- ·在主畫面中,按一下「更新資料庫」,可自動儲存所有的音訊檔, 並依照標題、專輯、作者、風格或資料夾來分類。
  - ·如果按一下 PLAY ▶Ⅱ,随身聽就會從播放曲目中的第一首音軌開始播放。

#### 當檔案正在播放時又同時操作 Joybee 720

#### 暫停正在播放的檔案

檔案正在播放時,按一下 PLAY ▶Ⅱ 可暫停,再按一次可繼 續播放檔案。

#### 快轉

檔案正在播放時,按住 FF ▶▶ 可快轉。

#### 下一個檔案

檔案正在播放時,按一下 FF ▶▶ 可跳到下一個檔案。

倒轉

檔案正在播放時,按住 Ist RFW 可倒轉。

#### 上一個檔案

檔案正在播放時,按一下<sub>I<< REW</sub>可跳到上一個檔案。 **停止** 

檔案正在播放時,按住 PLAY ▶Ⅱ 兩秒可停止播放。

#### 調整音量

音訊檔正在播放時,按一下 vol+ 或 - vol 可增減音量。

#### 顯示播放清單

- 1. 在**主畫面**中選取 「音樂」, 然後按 E MODE。
- 2. 由 QMusic 編輯出來的播放清單會顯示成 QMusic ; 其 它在「建立播放清單」功能中建立的播放清單則會顯 示成 Playlist1, Playlist2... 等等。在不同的播放清單中, 使用 FF → I 和 I << REW 來選取想要播放的音訊檔。按一 下 国 MODE 確認。

3. 按一下 E MODE 開始播放已選取的播放清單。

#### 建立播放清單

您可根據不同的標題、專輯名稱、作者、風格或資料夾 名稱,列出音訊檔:也可根據這些資訊來建立或編輯新 的播放清單。

- 1. 在**主畫面**中選取「音樂」,然後按 E MODE。
- 2. 使用 FF → 和 I << REW 移動反白項目,並選取 「建立播 放清單」,接著按 国 MODE 進入此功能表。
- 3. 使用 FF → I和 I ← REW, 並選擇根據標題、專輯、作者、 風格或資料夾列出音訊檔,接著按 圓 MODE 進入。

- 4. 裝置會依照這些項目將檔案分類,請使用 FF → I 和 I ← REW 來移動反白項目,接著按 B MODE 確認所選取 的檔案。在螢幕的左下方將會顯示一個數字,此數字 表示增加到這個新的播放清單中的音軌數量。
- 5. 捲動 FF ▶▶Ⅰ 和 I ◄ REW 可從同一個畫面中選擇更多的音 軌,或按一下 PLAY ▶Ⅱ 可結束選取並回到上一個功能 表。重複步驟 1 到 4 以選取更多想要的音軌。
- 6. 要播放新的播放清單,請在主畫面中選取「顯示播放 清單」。使用 FF → I和 I ← REW 來選取想要播放的清單, 然後按一下 I MODE 開始播放。

#### 使用快捷鍵

當您在播放音訊檔時,可以將快捷鍵當作改變 EQ 模式、 試聽模式及重複播放模式之設定的快速方法。

- 當音訊檔正在播放時,按一下 B MODE。此時,在螢幕下方的狀態列上的 NOR 圖示會顯示為反白。接著您就可以使用 FF →>I 和 I44 REW,在 EQ 模式中切換「一般」、「流行樂」、「爵士樂」、「古典樂」、「搖滾樂」和「自訂」選項。
- 按一下 PLAY ▶ II 確認設定並結束選擇,或再按一下 <sup>[]</sup> MODE 退出 EQ 模式設定並進入試聽模式及重複播 放模式的設定選擇。
- 3. 使用 FF → I 和 I ← REW 可在啓動試聽和關閉試聽模式中 切換。按一下 PLAY → II 確認設定並結束選擇,或再按一 下 I MODE 退出試聽模式設定並進入重複播放模式的 設定選擇。
- 4. 使用 FF ▶▶Ⅰ和 |44 REW 在重複播放模式中切換 「一般」、「音軌」、「所有」和「隨機」選項。按一下 PLAY ▶Ⅱ 確認設定並結束選擇。
- 20 以 BenQ Joybee 720 作為數位隨身聽

除了在收音機模式以外, Joybee 720 的所有操作都不會受到播放音 訊檔的功能所限制。換句話說, 您可以在操作其他功能時一例如 檢視照片一照樣可以播放音樂或將其他音訊檔作為背景音樂。您 可以在任何功能表中按一下 PLAY HI 來播放音訊檔。

#### 鎖定按鍵

將電源開關滑到中間,圖的圖示將會出現在螢幕上直到 解除按鍵鎖定為止。此功能可防止由於任何碰觸,使得 您在使用 Joybee 720 時發生非預期的變動。

#### 聆聽收音機

有兩種方法可選擇您偏好的收音機頻道;您可選擇預設的頻道,或自動搜尋新的頻道。Joybee 720 可讓您儲存 16 個頻道。

#### 一邊聆聽收音機,一邊操作 Joybee 720

#### 調頻電台

- 1. 開啓 Joybee 720。
- 2. 使用 FF ▶▶Ⅰ 和 I+4 REW, 將反白項目移到 「收音機」, 然 後按一下 MODE 進入收音機模式之中。
- 3. 選取「調頻電台」,並按 E MODE 確認。
- 4. 在收音機模式中(這可從螢幕上方出現的 FMA) 圖示來辨識),OSD(螢幕顯示功能表)顯示了您目前 正在聆聽的頻道。使用 FF → 和 144 REW 手動地尋找頻 率。
- 5. 按一下 PLAY >II 可將目前的頻道存成一個預設頻道。
- 6. 若要進入預設頻道的功能表内(這可從螢幕上方出現的 □□□◎) 圖示來辨識),請按 圓 MODE,使用 FF → I 或 I44 REW 在 16 個預設頻道中選擇一個。

- 7.若要自動搜尋頻率,請再按一次 圓 MODE,以進入自動掃描模式(這可從螢幕上方出現的 (°育<sup>3)</sup> 圖示來辨識)。按一下 PLAY ►II,會有一則訊息顯示 Joybee 720 正在掃描之中。自動掃描完畢後,將會顯示 一個有效的頻道。
- 8. 您可在聆聽收音機時按 vol + 和 vol 來調整音量。
- 9. 若要離開目前的功能表,請按住 国 MODE。

#### 請注意:您從自動掃瞄模式中所找到新的有效頻道將會取代之前 所有的預設頻道而成為最新的預設頻道。

#### 預設電台

基本上,此功能提供了一個聆聽16個預設收音機頻道的 捷徑。選完頻道之後,您將進入「調頻電台」的相同模 式。

- 1. 按 国 MODE, 可進入主畫面中的「**收音機」**。
- 2. 使用 FF ▶▶ 1 和 I ◄ REV 來選取 「預設電台」,並按 ■ MODE 進入 「預設電台」功能表。
- 3.16 個頻道列在 OSD 之中。使用 FF ▶▶ 1 和 I ◄ REW 選 取一個頻道,並按 圖 MODE 來聆聽。依照「調頻電 台」章節中所述之步驟來作進一步的設定。
- 4. 若要離開目前的功能表,請按住 国 MODE。

## 以 Joybee 720 檢視圖片

彩色的液晶螢幕可讓 Joybee 720 盡情顯示 JPEG 格式的圖 片和幻燈片。

#### 在檢視圖片時操作 Joybee 720

請在檢視、建立或編輯圖片或幻燈片之前,參閱第 16 頁 的「以 Windows 檔案管理員傳送資料 」。

#### 檢視 JPEG 檔

- 使用 FF ▶▶ 1 和 | << REW 來選取主畫面中的「照片」, 並按 国 MODE 確認。
- 2. 在「**照片」**功能表中選取「**顯示 JPEG 檔案」**,並按 国 MODE 確認。
- 3. 所有 JPEG 檔的縮圖都顯示在 OSD 上。使用 FF ▶▶Ⅰ 和 I++ REW 來選取您想檢視的圖片,或跳到下一頁 / 上 一頁。
- 4. 選好圖片之後,按一下 MODE 來檢視完整尺寸的圖 片。在 OSD 上會顯示一個 → 圖示,並且指出圖 片是處於一般模式。按 ■ MODE 可在一般模式、旋轉 模式 ■ TABLE 及縮放模式 ■ TABLE 之間切換。
- 5. 在一般模式,使用 FF ▶▶ 1和 I+4 REW 可跳到下一張圖 片 / 上一張圖片:在旋轉模式下,可旋轉圖片或在縮 放模式下可放大或縮小圖片。

顯示幻燈片

- 使用 FF ▶▶ 1 和 144 REW 來選取主畫面的「照片」,並 按 国 MODE 確認。
- 2. 在「照片」功能表中選取「顯示幻燈片」,並按 国 MODE 確認。
- 3. 使用 FF ▶▶Ⅰ和 I ◀ REW 來選取您想要播放的幻燈片, 接著按 EI MODE 確認。
- 4. 要停止播放幻燈片,請按住 E MODE 回到上一個功能表。

建立幻燈片

 使用 FF ▶▶ 1 和 I ◄ REW 來選取主畫面的「照片」, 然 後按 国 MODE 確認。

- 2. 在「照片」功能表中選取「建立幻燈片」,然後按 I MODE 確認。
- 使用 FF ▶▶ 和 I ← REW 移到想要加入 JPEG 圖片的畫格,然後按 国 MODE 確認。
- 4. OSD 顯示了所有圖片的縮圖,每一頁有六張圖片。使用 FF ▶▶Ⅰ和 I\*4 REW 移到下一頁 / 上一頁。
- 5. 使用 FF ▶▶Ⅰ 和 I\*\* REW 來選取圖片,並按 圓 MODE 確 認。
- 6. 重複步驟 3 到 5 來處理新的幻燈片。按 PLAY ▶II 來完成 幻燈片的建立工作。系統將同時進入音訊檔的播放清 單。您可使用 FF ▶▶I 和 I ◄ RFW 來選取一個音訊檔, 作為新建立幻燈片的背景音樂,並按 區 MODE 確認, 或按 PLAY ▶II 離開音樂播放清單。
- 7. 按住 国 MODE 離開「建立幻燈片」模式。

#### 刪除幻燈片

- 1. 使用 **FF** ▶▶ | 和 I≪ REW 來選取**主畫面**的「**照片」**,並 按 圓 MODE 確認。
- 2. 在「照片」功能表中選取「删除幻燈片」,並按 国 MODE 確認。
- 3. OSD 顯示所有幻燈片的清單,請使用 FF ▶▶ 和 I≪ REW來選取想要刪除的幻燈片,並按一下 圓 MODE 確認。
- 此時將出現一個對話方塊,詢問您是否要刪除選定的 檔案。使用 FF ▶▶┃ 和 I+4 REW來選取「是」或 「否」,並按 圓 MODE 確認。

#### 編輯幻燈片

您可以用新的圖片來取代原本已建立在幻燈片内的圖片、 將新的圖片插入適當的位置或刪除圖片。當然囉,背景 音樂也可編輯。

- 使用 FF ▶▶ 1 和 I ◄ REW 來選取主畫面中的「照片」, 並按 国 MODE 確認。
- 2. 在「照片」功能表中選取「編輯幻燈片」,並按 国 MODE 確認。
- 3. 使用 FF ▶▶ 1 和 I ◄ REW 來選取您想編輯的幻燈片,接 著按 国 MODE 確認。
- 4. 選定的幻燈片之結構將會出現。使用 FF ▶▶Ⅰ 和
   I< REW 選取您要編輯的圖片,然後按 圖 MODE 確認。</li>
- 5. 不管您是要取代、插入或刪除圖片,都會出現一個對 話方塊,請您確認下一個動作。使用 FF ▶▶ 和 I∢ RFW 來選取下一個步驟,然後按 E MODE 確認。
- 6. 若您選擇取代或插入圖片,OSD 將會顯示所有圖片的 縮圖。使用 FF ▶▶ 1 和 I+4 REW 來選取您喜歡的圖片, 然後按 圓 MODE 確認。
- 7. 若選擇刪除圖片,請使用 FF ▶▶Ⅰ 和 I\*\* REW 來選取對 話方塊中的「刪除」,該圖片就會刪除。
- 8. 要編輯背景音樂,請遵循步驟1到3來進入選定的幻燈片。按PLAY→II 顯示音訊檔的播放清單。使用 FF →>1和 | 44 REW,選取您要的音訊檔,然後按 国 MODE 確認。

#### 將背景音樂加入幻燈片内

您可透過下列步驟,一邊檢視幻燈片,一邊聆聽音樂。

- 請參閱第 23 頁的「建立幻燈片」章節所述的步驟 1 到 5,加入圖片到新的幻燈片之中。
- 2. 按一下 PLAY ▶II 進入播放清單内。
- 3. 使用 FF ▶▶ 1 和 I ← REW 來選取音訊檔,作為播放幻燈 片時的背景音樂。按 E MODE 確認,之後系統就會直 接回到「照片」功能表。

## 在 Joybee 720 中刪除檔案

要讓 Joybee 720 運作更得心應手的一個好方法,就是移除 不需要的檔案。有三個刪除檔案的方式。

#### 刪除單一音訊檔

- 使用 FF ▶▶ 和 | ← REM 來選取主畫面的「刪除檔 案」,然後按 国 MODE 進入此功能表。
- 2. 使用 FF ▶▶ 和 I · · REW 來選取 「音樂」, 接著按 ■ MODE 進入。
- 3. 使用 FF ▶▶Ⅰ和 I ◀ REW 來選取您想要刪除的音訊檔, 接著按 E MODE 確認。
- 4. OSD 上將出現一個對話方塊,詢問您是否要繼續刪除。
   使用 FF ▶▶ 1 和 I ◄ REW 來選取 「是」或「否」,接著
   按 E MODE 確認。

#### 刪除所有音訊檔

- 使用 FF ▶▶ 和 I · · REW 來選取主畫面的「刪除檔 案」,然後按 国 MODE 進入。
- 2. 使用 FF ▶▶ 1 和 I ← REW, 來選取「所有音樂」, 接著按 国 MODE 進入。
- 26 以 BenQ Joybee 720 作為數位隨身聽

3. OSD 上將出現一個對話方塊, 詢問您是否要繼續刪 除。使用 FF ▶▶ ] 和 I◀ REW 來選取「是」或「否」, 接著按 圓 MODE 確認。

#### 刪除所有檔案

- 使用 FF ▶▶ 1 和 I ≪ REW 來選取主畫面的「刪除檔 案」,並按 国 MODE 進入。
- 2. 使用 FF ▶▶ 1 和 I\*\* REW 來選取 「刪除所有檔案」,接 著按 国 MODE 進入。
- 3. OSD 上將出現一個對話方塊,詢問您是否要繼續刪除。使用 FF ▶▶ 1 和 I+4 REW來選取「是」或「否」, 接著按 E MODE 確認。

#### 其他設定

根據您的喜好來調整 Joybee 720 的設定,讓 Joybee 720 成 為您的最佳拍檔。

#### 省電

這是系統閒置時的一個省電功能。

- 1. 進入主畫面的「設定」。按 EMODE 進入子功能表。
- 2. 使用 FF ▶▶ 1 和 I <</li>
   REW 來選取「省電」,接著按 I MODE 確認。
- 3. 共有 5 個省電選項。「不關電」代表讓電源持續開啓。 您也可選擇在 1、3、5 或 10 分鐘之後將系統關機。使用FF ▶▶ П和 I << REW 來選取您要的設定,然後按 国 MODE 確認。
- 當系統自動關機時,可再按任何按鍵將 Joybee 720 開 機。

播放選項

Joybee 720 的四個播放選項指的是播放音訊檔和圖片 / 幻 燈片。

#### 重複播放

有關設定播放音訊檔的重複模式,請參閱第 20 頁的 「使 用快捷鍵」或遵循下列步驟操作。

您可在播放音訊檔之前或正在播放的同時設定播放模式。

- 1. 若要選擇播放模式,請選取主畫面中的「設定」,並 按 <sup>国 MODE</sup> 進入此功能表。
- 2. 使用 FF ▶▶Ⅰ 或 I ← REW 來移動反白項目,並按一下 国 MODE 選取 「播放選項」。
- 3. 在「播放選項」功能表中選取「重複播放」,並按 国 MODE 確認。
- 4. 共有四個播放模式可供選擇(「一般」、「音軌」、「所有」和「隨機」)。使用 FF → 和 144 REW 來選取您要的選項,接著按 国 MODE 確認。
- 5. 請按一下 国 MODE ,即可回到上一個功能表。

#### 關閉 / 啓動試聽

Joybee 720 提供此功能來預覽播放的音樂。

- 1. 按 MODE 進入**主畫面**的「設定」子功能表。
- 2. 選擇「播放選項」,並按 IMODE 確認。
- 3. 選擇「啓動試聽」或「關閉試聽」,接著按 B MODE 確認。

#### 音場效果

有兩種方式可選擇 EQ 模式。

使用快捷鍵

請參閱第 20 頁的 「使用快捷鍵 」或遵循下列指示操作。 從功能表中選取

- 1. 正在播放檔案時,請按住 B MODE 兩次,可返回到主 畫面。
- 使用 FF → 1 或 I ← REW 將反白項目移動到「設定」,並 按一下 I MODE 進入。選取「播放選項」,並按 I MODE 進入。
- 3. 在「播放選項」功能表中使用 FF ▶▶Ⅰ 或 I◀ REW 來選取 「音場效果」,並按 圓 MODE 確認。Joybee 720 中有六 個內建的 EQ 模式(「一般」、「流行樂」、「爵士 樂」、「古典樂」、「搖滾樂」和「自訂」),您也可建 立自己喜歡的模式。
- 4. 決定好之後,即可按 EMODE 確認。
- 5. 按住 国 MODE 返回上一個功能表。

#### 幻燈片重複播放

依照下列步驟選擇幻燈片的重複模式。

- 1. 按 EMODE 進入主畫面的「設定」子功能表。
- 2. 選擇「播放選項」,並按 国 MODE 確認。
- 使用 FF ▶▶Ⅰ和 I≪ REW 選取「幻燈片重複播放」,並 按 圓 MODE 確認。
- 選擇「關閉重複播放」或「啓動重複播放」,然後按 Im MODE 確認。
- 5. 按住 В мор ε 離開功能表。

#### 日期 - 時間

要設定系統的時間,請遵循下列步驟。

- 1. 按 E MODE 進入主畫面的「設定」子功能表。
- 2. 選擇「日期 時間」, 並按 国 MODE 確認。
- 3. 使用 FF → I和 I ← REW 來移到時間或日期設定。按 vol + 或 – vol 來增減螢幕上的數字。按 目 MODE 確認。
- 4. 設定完畢之後,按住 国 MODE 離開。

#### 對比

要調整液晶螢幕的對比,請遵循下列步驟。

- 1. 按 E MODE 進入主畫面的「設定」子功能表。
- 2. 選擇「對比」, 並按 国 MODE 確認。
- 3. 螢幕上將出現一個水平的捲動列。使用 FF → I 和 I44 BEW 來調整液晶螢幕的對比。

#### 背光

有一個背光計時器可設定背光的時間長度。經過您設定 的時間長度之後,背光就會自動關閉。

1. 按 EMODE 進入主畫面的「設定」子功能表。

- 2. 選擇「背光」,並按 国 MODE 確認。
- 3. 您可以選擇 10、30、60 和 120 秒的背光開啓時間,以 及一直亮。使用 FF ▶► 1 和 I<< REW 來選取您要的選項, 接著按 I MODE 確認並離開。

#### 多國語言

您可以決定顯示在液晶顯示器上的語言。

- 1. 按 国MODE 進入主畫面的「設定」子功能表。
- 30 以 BenQ Joybee 720 作為數位隨身聽

2. 選擇「多國語言」,並按 国 MODE 確認。

3. 使用 FF ▶▶Ⅰ 和 I+4 REW 來選取「英文」、「簡體中文」 和「繁體中文」選項。接著按 圓 MODE 確認。

## 系統資訊

系統資訊可顯示目前的韌體版本、總共記憶體和硬碟資 訊。要檢視系統資訊,請遵循下列步驟。

1. 按 国 MODE 進入主畫面的「系統資訊」。

- 2. 接著會出現以下資訊:
- 韌體版本
- 軟體版本
- SDRAM 容量
- SD 卡容量
- 檔案系統格式
- 硬碟使用空間
- 硬碟可用空間
- · 硬碟容量

#### 更新資料庫

此功能可讓您每次從 PC 中傳送檔案之後,都重新整理您 的資料庫。Joybee 720 必須等到資料庫更新之後,才能將 新的音訊和視訊檔分類,並將它們加到播放清單内。若 在傳送檔案之後未更新資料庫,可能的結果是新的檔案 無法顯示在液晶螢幕上,或顯示的檔名錯誤。

要更新資料庫,請選取主畫面的「更新資料庫」,然後 按 圓 MODE 確認。接著請稍候一會,直到 BenQ 標誌顯 示在液晶螢幕上且出現主畫面。

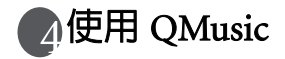

QMusic 是一套用來幫助您整理蒐集音樂的軟體。您可以 使用它來播放電腦上的音樂 CD 或 MP3、將音樂 CD 曲 目轉換成 MP3 格式、建立播放清單、將音樂傳輸至您的 Joybee 720 中、燒錄音樂 CD,以及建立您自己的音樂專 輯。

當依照第 13 頁的「安裝驅動程式和軟體」中的描述方 式成功地安裝 QMusic 之後,QMusic 🚆 圖示便會顯示 於桌面上。按兩下此圖示可啓動 QMusic。或者,您也可 以按一下 Windows 工作列上的「開始」,然後再按一下 「程式集」、接著按一下「QMusic2」、最後按一下 「QMusic2」來啓動 QMusic。

# QMusic 導覽

QMusic 程式的使用者介面如下圖所示。

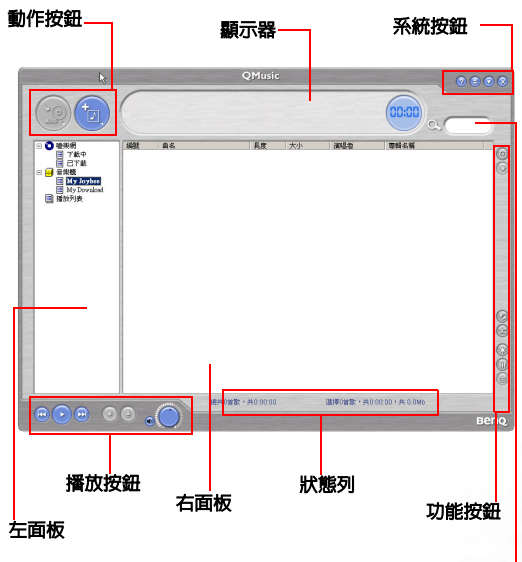

搜尋視窗

| 功能   | 說明                                                                                                    |
|------|----------------------------------------------------------------------------------------------------|
| 動作按鈕 | 提供 QMusic 的特定功能。<br>左按鈕:將 CD 曲目轉換為 MP3<br>格式。                                                                                                    |
|      | 右按鈕:將儲存於 PC 中的音訊<br>檔加到 Joybee 720 的「音樂櫃」<br>或「MP3」資料夾中。                                                                                                    |
| 左面板  | 顯示 QMusic 支援的所有檔案。<br>● ● ● <sup>樂樂網</sup><br>目 T載中<br>目 己T載<br>● ● 音樂網<br>個 My Joybee<br>国 New Album<br>■ My Download<br>日 ● Joybee 72007;4610Mb <sup>T</sup><br>■ MP3<br>■ 播放列表 |
|      | 您的硬碟中有兩個預設資料夾:「 <b>音樂櫃</b> 」<br>與「My Joybee」。您可以在此儲存及整理<br>您的音訊檔。<br><b>音樂櫃</b> :所有從音樂 CD 曲目轉換而成的                                                                                 |
|      | MP3 音訊檔都將被儲存於此根資料庫底下的資料夾中。                                                                                                    |
|      | (二] 當您將 PC 連接到網際網路時, QMusic 便可<br>自動搜尋 CD 專輯標題及 CD 曲目資料庫。                                                                                                    |

|      | My Joybee:QMusic 會自動同步功能資料<br>夾。如果您設定每次當 Joybee 720 MP3 數位<br>隨身聽連接到 PC 上時都自動同步,Joybee<br>720 中的音訊檔都將由這裡的檔案所取代。                                     |
|------|----------------------------------------------------------------------------------------------------|
|      | Joybee720 (F:4595 Mb 可用 \ 容量): 當您<br>的 Joybee 720 MP3 數位隨身聽連接到 PC<br>時,都會顯示這個訊息。F 代表 Joybee 720<br>MP3 數位隨身聽為一個卸除式磁碟機,後<br>面的數字則代表目前的硬碟使用狀態。        |
|      | MP3: Joybee 720 MP3 數位隨身聽的預設資料來。您可以直接將儲存於「音樂櫃」底下的音訊檔拖曳到此資料夾中,或者可以在資料夾上按一下滑鼠右鍵,並選擇「新增歌曲」,以將儲存於硬碟中的音訊檔複製到此資料夾中。                                       |
|      | 播放列表:您可以在此資料夾上按一下滑<br>鼠右鍵以建立子播放清單,並整理所有位<br>於 Joybee 720的 MP3 資料夾中的音訊檔。<br>建立不同的播放清單、從 Joybee 720的 MP3<br>資料夾中將音訊檔拖放至每個播放清單中,<br>您便可重新整理每個專輯中的播放順序。 |
| 播放按鈕 | <ul> <li>→ 提供例如播放選取檔案、跳至下一<br/>個或上一個檔案、暫停播放、停止<br/>播放、退出 CD 及音量控制等功能。</li> </ul>                                                                    |
| 狀態列  | 顯示檔案詳細資料,例如總檔案數及播放<br>時間。                                                                                                    |

| 功能按鈕 | 設定播放模式中的檔案重複播放或隨<br>機播放及提供其他選項。     |
|------|-------------------------------------|
|      | 設定按鈕:按一下可叫出一般設定對                    |
|      | [ ] · · · · · · · · · · · · · · · · |
|      | 重複按鈕:按一下可重複播放所有曲                    |
|      |                                     |
|      | │     隨機按鈕:按一下可隨機播放所有曲<br>│ ◎   目。  |
|      | EQ 按鈕:按一下可叫出音場效果控制面板。               |
| 右面板  | 顯示資料夾中的檔案或於左面板中選取的<br>媒體。           |
| 搜尋視窗 | 提供搜尋功能。鍵入檔名並按下放大鏡圖<br>示以搜尋特定的檔案。    |
| 系統按鈕 | 控制 QMusic 視窗。                       |
| 顯示器  | 顯示動作進度。例如,當正在播放音訊檔                  |
|      | 時,將會在此顯示名稱、已播放時間及檔                  |
|      | 案的其他資訊。                             |

·如需按鈕功能的進一步詳細資訊,請參閱 HELP 檔案。

·請注意: QMusic無法偵側到SD卡,因此在QMusic視窗的 左面板中將不會顯示出 SD 卡及 SD 卡上的檔案。

# 使用 QMusic 將檔案加到您的 Joybee 720

 請依照第 50 頁的「連接 Joybee 720 到 PC」章節中的 說明程序將 Joybee 720 連接到 PC上。連接成功之後, Joybee 720 圖示將會出現在 QMusic 介面的左面板中, 而且 Joybee 720 上的目錄會顯示在圖示底下。

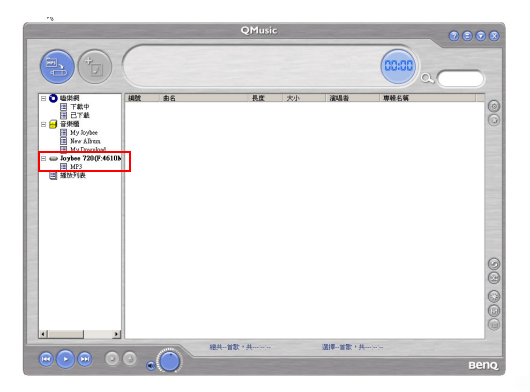

2. 您現在可以使用 QMusic 所提供的檔案轉換工具從音樂 CD 中將檔案加到您的 Joybee 720 中,或者也可以直接 將音樂檔案從 PC 複製到 Joybee 720 中。

# 將音樂 CD 中的曲目加到 Joybee 720

1. 將音樂 CD 放進 PC 的光碟機中。 ② 音樂□□ 圖示會出現在 QMusic 的左面板中,CD 上的檔案則會出現在右面板中。

|                                                                                                    | -                                                                                                    | ¢                                                                                                    | Music                                                                               | 8                                                                                                    |                                                                           |                                                                      | 0000 |
|----------------------------------------------------------------------------------------------------|----------------------------------------------------------------------------------------------------|----------------------------------------------------------------------------------------------------|-------------------------------------------------------------------------------------|----------------------------------------------------------------------------------------------------|---------------------------------------------------------------------------|----------------------------------------------------------------------|------|
|                                                                                                    | C                                                                                                    |                                                                                                    |                                                                                     |                                                                                                    |                                                                           | 00:00 a                                                              |      |
| ● 塗焼焼           日下載中           日下載           ● 日下載           ● 計構種           ● 好用種           ● Ny Joybe           ● Ny Joybe <th>¥885           2001           2002           2003           2004           2005           2006           2007           2008           2009</th> <th>ALCOURT OF A CONTRACT OF A CONTRACT ON A CONTRACT OF A CONTRACT OF</th> <th>長度<br/>04:16<br/>03:22<br/>03:56<br/>03:04<br/>03:20<br/>05:02<br/>03:23<br/>04:14<br/>03:21</th> <th>大小<br/>3.91M5<br/>3.08845<br/>3.55845<br/>2.80845<br/>3.05845<br/>4.60845<br/>3.10845<br/>3.88845<br/>3.07845</th> <th>適場者<br/>未知的<br/>未知的<br/>未知的<br/>未知的<br/>未知的<br/>未知的<br/>未知的<br/>未知的<br/>未知的<br/>未知的</th> <th>事務会員<br/>未分20<br/>未分20<br/>未分20<br/>未分20<br/>未分20<br/>未分20<br/>未分20<br/>未分20</th> <th>0</th> | ¥885           2001           2002           2003           2004           2005           2006           2007           2008           2009 | ALCOURT OF A CONTRACT OF A CONTRACT ON A CONTRACT OF A CONTRACT OF | 長度<br>04:16<br>03:22<br>03:56<br>03:04<br>03:20<br>05:02<br>03:23<br>04:14<br>03:21 | 大小<br>3.91M5<br>3.08845<br>3.55845<br>2.80845<br>3.05845<br>4.60845<br>3.10845<br>3.88845<br>3.07845 | 適場者<br>未知的<br>未知的<br>未知的<br>未知的<br>未知的<br>未知的<br>未知的<br>未知的<br>未知的<br>未知的 | 事務会員<br>未分20<br>未分20<br>未分20<br>未分20<br>未分20<br>未分20<br>未分20<br>未分20 | 0    |
|                                                                                                    | 2 010 2 011 2 012 2 013 2 014                                                                                                    | 10_99 DREAN<br>11_STAND BY ME<br>12_UUST LIKESTARTING<br>13_WOMAN<br>14_BEAUTIFUL BOY(DARL                                                                                                    | 04:49<br>03:28<br>03:57<br>03:29<br>04:02                                           | 4.4060<br>3.18800<br>3.62800<br>3.19800<br>3.65800                                                   | 未知的<br>未知的<br>未知的<br>未知的<br>未知的                                           | 未初2的<br>未初2的<br>未初2的<br>未初2的<br>未初2的                                 | G    |
| 4 <u>×</u>                                                                                                    |                                                                                                    |                                                                                                    |                                                                                     |                                                                                                    |                                                                           |                                                                      | 99   |
|                                                                                                    | 0.                                                                                                    | HEALANS.                                                                                                    | H0:53.4                                                                             |                                                                                                    | 通道第14首席: · 3                                                              | 40:53:43 · # 49.2Mb                                                  | Beng |

2. 按一下檔案前面的核取方塊來選取要加到 Joybee 720 中的檔案。 3. 按一下 💿 圖示, QMusic 會開始將選取的檔案轉換 為 MP3 檔案。

|                                                          |            | QMusic                      |         |                    | 0000     |
|----------------------------------------------------------|------------|-----------------------------|---------|--------------------|----------|
|                                                          |            | 正在複製曲目 1<br>選擇19箇歌,共0.46.36 |         |                    |          |
| ○ ② 執筆册                                                  | ist as     | 長水                          | 大小      | 演唱者                | 原始名新     |
| 同下版中                                                     | ₩001 #B    | 0223                        | DOOMS   | 未知的產出者             | +4191mH  |
| 日日下載                                                     | 2002 BB    | 02.59                       | DOOM    | <b>未知的部出去</b>      | +40%/#M  |
| <ul> <li> <del>-                        </del></li></ul> | V 003 # H  | 02.54                       | 0.00Mb  | 未知的適出者             | *10%康隆   |
| Hy loybee                                                | ▼004 # E   | 0341                        | 0.00Mb  | 未10的第出者            | 未10的服装   |
| Here Album                                               | ₩005 mB    | 00.36                       | 0.00045 | 未知的演出者             | 未知的療養    |
| My Dowaload                                              | ₩ 006 B    | 02.47                       | 0.0004b | 未知的編出者             | 未知的废蜂    |
| 目 約爾和                                                    | ₩007 ##    | 00.35                       | 0.00046 | 未知的演出者             | 未知的專輯    |
| (g) ##CD(D:)                                             | 2008 mm E  | 03:15                       | 0.00Mb  | 未知的演出者             | 未知的專發    |
| MP2                                                      | 2009 mm E  | 9 01:14                     | 0.0004b | 未知的演出者             | 未知的專發    |
| Fill 1646-PLUL                                           | 2010 曲日    | 10 00.31                    | 0.0004b | 未知的演出者             | 未知的廢發    |
| E macorite                                               | 2011 曲日    | 11 02:25                    | 0.00Mb  | 未知的演出者             | 未知的專輯    |
|                                                          | 2012 前日    | 12 00:40                    | 0.00Mb  | 未知的演出者             | 未知的專發    |
|                                                          | 2013 曲日    | 13 04:01                    | 0.00Mb  | 未知的演出者             | 未知的專輯    |
|                                                          | 2014 曲日    | 14 01:29                    | 0.00Mb  | 未知的演出者             | 未知的應聲    |
|                                                          | 2015<br>▲日 | 15 00:27                    | 0.00Mb  | 未知的演出者             | 未知的專輯    |
|                                                          | 2016 創日    | 16 04:04                    | 0.00Mb  | 未知的演出者             | 未知的專發    |
|                                                          | 2017 曲日    | 17 00:32                    | 0.00Mb  | 未知的演出者             | 未知的專輯    |
|                                                          | 2018 ▲ 日   | 18 02:07                    | 0.00Mb  | 未知的演出者             | 未知的瞭餐    |
|                                                          | 2019 由日    | 19 09.56                    | 0.00Mb  | 未知的演出者             | 未知的專輯 六  |
|                                                          |            |                             |         |                    | G        |
|                                                          |            |                             |         |                    | 0        |
|                                                          |            |                             |         |                    | 63       |
|                                                          |            |                             |         |                    | (13)     |
|                                                          |            |                             |         |                    | õ        |
|                                                          | -          |                             |         |                    |          |
|                                                          | <u> </u>   |                             |         |                    | <u>·</u> |
| 0000                                                     |            | 總共19首款,共0.46.36             | 進擇19首歌, | 共D:46:36 * 共 D.OMb |          |
|                                                          |            |                             |         |                    | -        |
|                                                          |            |                             |         |                    | Bend     |

4. 當轉換完畢之後,一個「新專輯」會顯示在左面板 中。所有轉換完畢的檔案都會放進此專輯中。按一下 「新專輯」,則檔案的詳細資料會顯示於右面板中。

|                                                                                                    |                                                                                                    |                                                                                               | QMusic                                                                                                    |                                                                                                    |                                                                                                    | 080                                                                                                    |        |
|----------------------------------------------------------------------------------------------------|----------------------------------------------------------------------------------------------------|-----------------------------------------------------------------------------------------------|----------------------------------------------------------------------------------------------------|----------------------------------------------------------------------------------------------------|----------------------------------------------------------------------------------------------------|----------------------------------------------------------------------------------------------------|--------|
|                                                                                                    | C                                                                                                    |                                                                                               |                                                                                                    |                                                                                                    | 00:00                                                                                                    |                                                                                                    | ,      |
| O 200548     O 200548     O 20054     O 20054     O 2005     O 2005 | 1488<br>♥ 001<br>♥ 002<br>♥ 003<br>♥ 004<br>♥ 005<br>♥ 005<br>♥ 005<br>♥ 005<br>♥ 009<br>♥ 010<br>♥ 011 | ▲名<br>由日 1<br>由日 2<br>由日 3<br>由日 5<br>由日 5<br>由日 7<br>由日 7<br>由日 8<br>由日 10<br>由日 10<br>由日 11 | AUE           (2.23)           0.00           0.342           0.345           0.347           0.347           0.347           0.347           0.315           0.114           00.31           0.225 | 2.18Mb<br>2.74Mb<br>2.55Mb<br>3.38Mb<br>0.53Mb<br>2.55Mb<br>2.55Mb<br>2.88Mb<br>1.13Mb<br>0.49Mb<br>2.22Mb | 演唱者           未知助           未知助           未知助           未知助           未知助           未知助           未知助           未知助           未知助           未知助           未知助           未知助           未知助           未知助           未知助           未知助           未知助           未知助           未知助           未知助           未知助 | <b><b>取</b>稿条<b>城</b><br/>未知的<br/>未知的<br/>未知的<br/>未知的<br/>未知的<br/>未知的<br/>未知的<br/>未知的<br/>未知的<br/>未知的</b> | 00     |
| × ×                                                                                                    | -                                                                                                    |                                                                                               | 總共11首款,共0.23.22                                                                                                    | 選擇11首款。                                                                                                    | 共02322+共214Mb                                                                                                    |                                                                                                    | 000 00 |
|                                                                                                    | • a                                                                                                    | $\bigcirc$                                                                                    |                                                                                                    |                                                                                                    |                                                                                                    | ве                                                                                                    | no     |

5. 選取要加到 Joybee 720 中的檔案。若要選取一個以上的檔案時,請先按住鍵盤上的 Ctrl 鍵不放,並同時選取檔案。若要選取所有的檔案,請先按一下第一個檔案,然後按住鍵盤上的 Shift 鍵不放,接著再按一下最後一個檔案。若要刪除檔案,只要選取欲刪除的檔案,然後按下鍵盤上的 Delete 鍵即可。

|                                     | -                                                                                                    | -                                                                                                    | QMusic                                                                                                    |                                                                                                    |                     | 000                                                                               |      |
|-------------------------------------|----------------------------------------------------------------------------------------------------|----------------------------------------------------------------------------------------------------|----------------------------------------------------------------------------------------------------|----------------------------------------------------------------------------------------------------|---------------------|-----------------------------------------------------------------------------------|------|
|                                     | C                                                                                                    |                                                                                                    |                                                                                                    |                                                                                                    | 00:00               |                                                                                   | )    |
| C • • • • • • • • • • • • • • • • • | 14821<br>1 001<br>1 002<br>2 003<br>2 004<br>2 005<br>2 005<br>2 005<br>2 005<br>2 005<br>2 005<br>2 005<br>2 005<br>2 005<br>2 002<br>2 002<br>2 002<br>2 002<br>2 002<br>2 002<br>2 002<br>2 002<br>2 002<br>2 002<br>2 002<br>2 002<br>2 002<br>2 002<br>2 002<br>2 002<br>2 002<br>2 002<br>2 002<br>2 002<br>2 002<br>2 002<br>2 002<br>2 002<br>2 005<br>2 005<br>2 | ▲ ▲ ▲ ● ● 日 1 2 ● ● 日 1 1 < | Ag           0023           004           004           005           005           005           0015           0015           0135           014           0031           0255 | 大小           2.180/h           2.760/h           2.550/h           3.380/h           0.550/h           2.550/h           0.530/h           2.550/h           2.55 |                     | <b>市秘名第</b><br>未知的<br>未知的<br>未知的<br>未知的<br>未知的<br>未知的<br>未知的<br>未知的<br>未知的<br>未知的 | 00   |
|                                     | 4                                                                                                    |                                                                                                    | 接共11首款,共0.23.22                                                                                                    | 選擇(1首歌)。                                                                                                    | 40.2322 · 42.21 AMb | ,                                                                                 | 0000 |
|                                     | <ul> <li>•</li> </ul>                                                                                                    | $\bigcirc$                                                                                                    |                                                                                                    |                                                                                                    |                     | ве                                                                                | nq   |

6. 請用拖曳的方式將選取的檔案從右面板中複製到 Joybee 720 圖示底下的 MP3 目錄中。

|                                      |                                                                                                    | QMusic                                                                                                    | 000                                                                                                    |
|--------------------------------------|----------------------------------------------------------------------------------------------------|----------------------------------------------------------------------------------------------------|----------------------------------------------------------------------------------------------------|
|                                      |                                                                                                    | (                                                                                                    | 00.00                                                                                                    |
| •••••••••••••••••••••••••••••••••••• | (492)     (第一日)     (第一日)     (第一日)     (10)     (10)     (10)     (10)     (10)     (10)     (10)     (10)     (10)     (10)     (10)     (10)     (10)     (10)     (10)     (10)     (10)     (10)     (10)     (10)     (10)     (10)     (10)     (10)     (10)     (10)     (10)     (10)     (10)     (10)     (10)     (10)     (10)     (10)     (10)     (10)     (10)     (10)     (10)     (10)     (10)     (10)     (10)     (10)     (10)     (10)     (10)     (10)     (10)     (10)     (10)     (10)     (10)     (10)     (10)     (10)     (10)     (10)     (10)     (10)     (10)     (10)     (10)     (10)     (10)     (10)     (10)     (10)     (10)     (10)     (10)     (10)     (10)     (10)     (10)     (10)     (10)     (10)     (10)     (10)     (10)     (10)     (10)     (10)     (10)     (10)     (10)     (10)     (10)     (10)     (10)     (10)     (10)     (10)     (10)     (10)     (10)     (10)     (10)     (10)     (10)     (10)     (10)     (10)     (10)     (10)     (10)     (10)     (10)     (10)     (10)     (10)     (10)     (10)     (10)     (10)     (10)     (10)     (10)     (10)     (10)     (10)     (10)     (10)     (10)     (10)     (10)     (10)     (10)     (10)     (10)     (10)     (10)     (10)     (10)     (10)     (10)     (10)     (10)     (10)     (10)     (10)     (10)     (10)     (10)     (10)     (10)     (10)     (10)     (10)     (10)     (10)     (10)     (10)     (10)     (10)     (10)     (10)     (10)     (10)     (10)     (10)     (10)     (10)     (10)     (10)     (10)     (10)     (10)     (10)     (10)     (10)     (10)     (10)     (10)     (10)     (10)     (10)     (10)     (10)     (10)     (10)     (10)     (10)     (10)     (10)     (10)     (10)     (10)     (10)     (10)     (10)     (10)     (10)     (10)     (10)     (10)     (10)     (10)     (10)     (10)     (10)     (10)     (10)     (10)     (10)     (10)     (10)     (10)     (10)     (10)     (10)     (10)     (10)     (10)     (10)     (10)     (10)     (10)     (10)     (10)     (10) | 泉敷 大小 副綱<br>(22) 2.1164.9 第3<br>0.054 2.2069 第3<br>0.054 2.2069 第3<br>0.042 1.3366 第3<br>0.042 2.336.8 第4<br>0.055 2.2068 第3<br>0.055 2.2068 第3<br>0.154 1.1366 第3<br>0.051 0.2068 83<br>0.151 0.156 88<br>0.051 0.2068 83<br>0.051 0.2068 83<br>0.051 0.0068 83<br>0.051 0.0068 83<br>0.051 0 | 日本         市村名美           日本         木以田           日本         木以田 |
|                                      | <u>2011</u> #81                                                                                                    | 0225 222449 #3                                                                                                    | 261) , 34300)<br>((<br>(                                                                                                    |
|                                      | 1                                                                                                    | 總共11首款,共0,23.22 道博11首款,共0,23.2                                                                                                    | 2·#21.4M0                                                                                                    |

○ 在將檔案傳輸至 Joybee 720 之前,請檢查 Joybee 720 是否還有足夠 的硬碟空間。

## 將檔案從 PC 加到 Joybee 720

請依照下列步驟操作,將檔案從 PC 加到 Joybee 720 中。

1. 按一下左面板中的 My Joybee 資料夾。

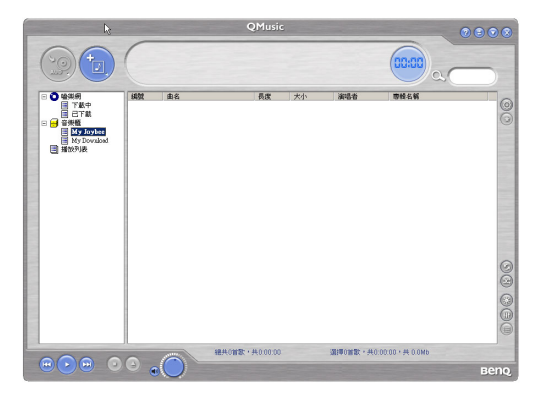

 按下 ○ 之後將會開啓一個對話方塊,這可幫助您選 取想要的檔案。請瀏覽並選擇要從 PC 中加到 Joybee
 720 的 MP3、WAV 或 WMA 檔案。按下「開啓」將 選取的檔案加到 My Joybee 中。

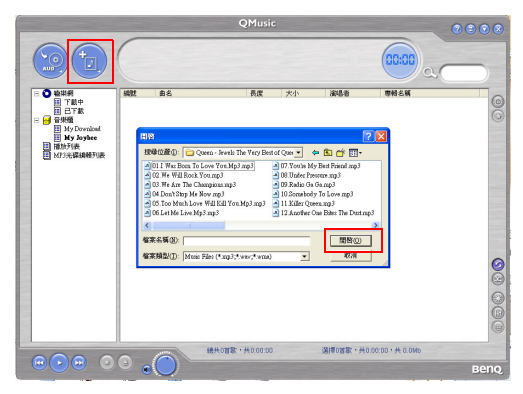

#### 3. 按一下 QMusic 介面上的 Joybee 720 圖示。

|                                                                                                    |                                                    |                                          | QMusic                                             |                                                          |                                               | 000                                                   | 00  |
|----------------------------------------------------------------------------------------------------|----------------------------------------------------|------------------------------------------|----------------------------------------------------|----------------------------------------------------------|-----------------------------------------------|-------------------------------------------------------|-----|
|                                                                                                    | C                                                  |                                          |                                                    |                                                          | 00:00 a                                       |                                                       | )   |
| □ O 也然初<br>日 下就中<br>日 己了飲<br>● 合 段/版<br>日 从y Joytes<br>田 New Alloan                                                                                                    | 1988t<br>2 001<br>2 002<br>2 003<br>2 004<br>2 005 | 由名<br>由日1<br>由日2<br>由日3<br>由日4<br>由日5    | 長度<br>02.23<br>03.00<br>02.54<br>03.42<br>00.36    | 大小<br>2.1884b<br>2.74Mb<br>2.65Mb<br>3.3884b<br>0.55Mb   | 演員書<br>未知的<br>未知的<br>未知的<br>未知的<br>未知的<br>未知的 | 春秋名第<br>未知的<br>未知的<br>未知的<br>未知的<br>未知的<br>未知的<br>未知的 | 00  |
| Hy Download     Wy Download     Wy Download     One     One | 2 006<br>2 007<br>2 008<br>2 009<br>2 010<br>2 010 | 曲日6<br>曲日7<br>曲日8<br>曲日9<br>曲日10<br>曲日11 | 02.47<br>00.35<br>03.15<br>01.14<br>00.31<br>02.25 | 2.55Mb<br>0.53Mb<br>2.96Mb<br>1.13Mb<br>0.49Mb<br>2.22Mb | 未知的<br>未知的<br>未知的<br>未知的<br>未知的<br>未知的        | 未知的<br>未知的<br>未知的<br>未知的<br>未知的<br>未知的                |     |
|                                                                                                    |                                                    |                                          |                                                    |                                                          |                                               |                                                       | 80  |
|                                                                                                    |                                                    |                                          | 總共11首歌,共0:23:22                                    | 選擇11首歌。                                                  | ₩0.23.22 • ₩ 21.4Wb                           | <u>,</u>                                              | 000 |

使用 QMusic 43

4. 按下 ②,QMusic 會開始將 My Joybee 資料夾中的檔案傳輸到 Joybee 720 中。在將選取的檔案傳輸到 Joybee 720 之前,QMusic 會顯示一個對話方塊,詢問 您是否要刪除 My Joybee 資料夾中的現有檔案。如果 您想要保存它們,請放棄傳輸,並備份這些檔案,然 後再次開始傳輸檔案。

|                                                                                                    |                     |               | (          | QMusic            | -                            |                 |                      | 0000 |
|----------------------------------------------------------------------------------------------------|---------------------|---------------|------------|-------------------|------------------------------|-----------------|----------------------|------|
|                                                                                                    | C                   |               |            |                   |                              |                 | 00:00                |      |
| Detarm     Tarke     DTark     DTarke     DTarke     DTarke     DTarke     DTarke     Dtarke     dtarke     dtarke | SAM<br>QMasic<br>() | 康名<br>夏新福美的新作 | 會將原本loyBee | AE<br>PORtes<br>D | 大小<br>* · 如有雪要<br>否 <u>他</u> | 演唱者<br>请先像份歌曲,I | ■単純名¥<br>三<br>三<br>二 |      |
|                                                                                                    |                     |               | 暖兴~日家,     | <b>H</b>          |                              | 道理首款,+          |                      |      |
|                                                                                                    | 9                   |               |            |                   |                              |                 |                      | вепо |

□ 在將檔案傳輸至 Joybee 720 之前,請檢查 Joybee 720 是否還有足夠 的硬碟空間。

# 使用 QMusic 自動更新 Joybee 720

您可以設定當您將 Joybee 720 連接到 PC 時, QMusic 將 會自動以 My Joybee 資料夾中的檔案來更新 Joybee 720 中 的檔案。

1. 按一下左面板中的 My Joybee 資料夾。

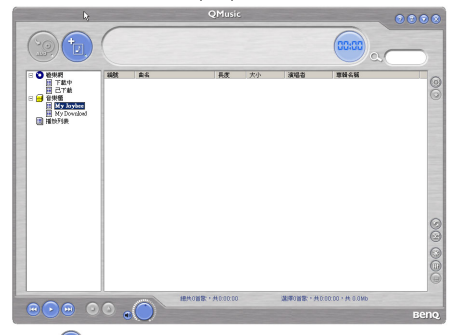

2.按下 ② 之後將會開啓一個對話方塊,這可幫助您 選取想要的檔案。請瀏覽並選擇要從 PC 中加到 Joybee 720 的 MP3 或 WMA 檔案。按下「開啓」將選 取的檔案加到 My Joybee 中。

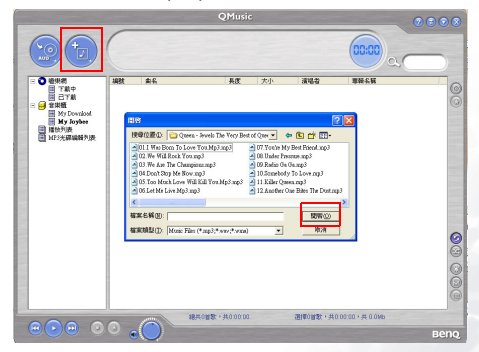

3. 按下位於功能按鈕區中的 QMusic 的右面板上的 🚳。

|                     |       |         | QMusic          | -          |                    | 0000    |
|---------------------|-------|---------|-----------------|------------|--------------------|---------|
|                     | C     |         |                 |            | 00:00              | 20      |
| 日 🖸 輸用用             | 1492  | 曲名      | 長度              | 大小         | 348                | 李校名将    |
| ■ 下載中               | 2 001 | 曲日1     | 02.23           | 2.18869    | 未知的                | 未知的 (③) |
| _ 🗄 ET#             | 002   | 曲日2     | 03:00           | 2.74565    | 未知的                | 未知的     |
| 🛛 🖂 音樂羅             | 2003  | 曲日 3    | 02.54           | 2.65Mb     | 未知的                | 未知的     |
| My Joylee           | 2 004 | 曲日4     | 03.42           | 3.3886     | 未知的                | 未知的     |
| Nev Alivan          | 2005  | 曲目 5    | 00.36           | 0.55866    | 未知的                | 未知的     |
| Hy Download         | 2005  | 曲日6     | 02.47           | 2,5586     | 未知的                | 未知的     |
|                     | 007   | 曲日7     | 00.35           | 0.53865    | 未知的                | 未知的     |
| a index 72074510007 | 800 😒 | 曲目8     | 03:15           | 2,96865    | 未知的                | 未知的     |
| ■ MP3               | 2 009 | 曲目 9    | 01:14           | 1.13365    | 未知的                | 未知的     |
| ■ 捕放列表              | 010 😒 | 曲日10    | 00.31           | 0.49865    | 未知的                | 未知的     |
|                     | 011   | 曲日11    | 02.25           | 2 2256     | 未知的                | 未知的     |
|                     |       |         |                 |            |                    | 00      |
|                     |       |         |                 |            |                    |         |
|                     | ~     | 0       | 總共11首款・共0:23:22 | · (1888) - | 共0:23:22 · 共 21.4M |         |
|                     | •     | $\odot$ |                 |            |                    | Beng    |

4. 在所顯示的「**選項**」對話方塊中,按一下 Joybee 標籤。

| ③ 音樂CD         |            | 👄 Joybee |  |
|----------------|------------|----------|--|
| 執行設定           |            |          |  |
| ● 手動執行QMusic   |            |          |  |
| ○ 插入Joybee之後目  | 自動執行QMusic |          |  |
| 更新設定           |            |          |  |
| ● 手動更新Joybee   | とMP3檔案     |          |  |
| ○ 插入Joybee之後目  | 自動更新MP3檔錄  | ¥.       |  |
| 選擇欲更新至Joybee   | 的歌曲列表      |          |  |
| 音樂櫃::My Joybee |            |          |  |
|                |            |          |  |
|                |            |          |  |
|                |            | X        |  |

5. 選擇「執行設定」底下的「插入 Joybee 之後自動執行 QMusic」及「更新設定」底下的「插入 Joybee 之後自動更新 MP3 檔案」。按一下 型 按鈕來儲存您的設定。

|     | 談                        | 定             |            | ( |
|-----|--------------------------|---------------|------------|---|
|     | <ul> <li>音樂CD</li> </ul> | -             | Joybee     |   |
| 執行設 | 定                        |               | Street and |   |
| 9   | 手動執行QMusic               |               |            |   |
| 0   | 插入Joybee之後自動執行           | QMusic        |            |   |
| 更新設 | 定                        |               |            |   |
| 9   | 手動更新Joybee之MP3檔錄         | R             |            |   |
| 0   | 插入Joybee之後自動更新           | MP3檔案         |            |   |
| 選   | 澤欲更新至Joybee的歌曲列          | し表            | -          |   |
| 音   | 樂櫃::My Joybee            |               |            | - |
|     |                          |               |            |   |
|     |                          | $\rightarrow$ |            |   |
| -   |                          |               |            |   |

6. 將 Joybee 720 連接到 PC, QMusic 會自動以 My Joybee 資料夾中的檔案來更新 Joybee 720 的檔案。
從現在開始,如果要自動更新 Joybee 720 中的檔案,您只 需要將檔案儲存於 My Joybee 資料夾中,並將 Joybee 720 連接到 PC 即可。QMusic 會自動將該資料夾中的檔案傳 輸到 Joybee 720 中。

○ 在將檔案傳輸至 Joybee 720 之前,請檢查 Joybee 720 是否還有足夠 的硬碟空間。

# 使用 QMusic 刪除檔案

你可使用 QMusic 來刪除 Joybee 720 中的檔案。請執行以 下程序:

- 1. 啓動 QMusic。
- 2. 開啓 **Joybee 720**, 並使用 USB 傳輸線將 **Joybee 720** 連接到 PC 上。
- 3. 按一下位於 QMusic 左面板中的 Joybee 720 圖示底下的 MP3 子目錄,並找出要刪除的檔案。

| -                                                                                                    |                                                                                                    | QMusic                                                                                                    |                                                                                                    |                                                                                                    | 000                                                                                                    | 00                                                                                                    |
|----------------------------------------------------------------------------------------------------|----------------------------------------------------------------------------------------------------|----------------------------------------------------------------------------------------------------|----------------------------------------------------------------------------------------------------|----------------------------------------------------------------------------------------------------|----------------------------------------------------------------------------------------------------|----------------------------------------------------------------------------------------------------|
| C                                                                                                    |                                                                                                    |                                                                                                    |                                                                                                    | 00:00                                                                                                    |                                                                                                    |                                                                                                    |
| 34/30           ♀ 001           ♀ 003           ♀ 003           ♀ 004           ♀ 005           ♀ 005           ♀ 005           ♀ 000           ♀ 000           ♀ 001           ♀ 011 | <br>康君<br>康君<br>康君<br>康君<br>康君<br>康君<br>朱君<br>名<br>康君<br>名<br>康君<br>名<br>康君<br>名<br>康君<br>名<br>康君<br>名<br>康君<br>名<br>康君<br>名<br>唐<br>君<br>名<br>唐<br>君<br>名<br>唐<br>君<br>名<br>唐<br>君<br>名<br>唐<br>君<br>名<br>唐<br>君<br>名<br>唐<br>君<br>名<br>唐<br>君<br>名<br>唐<br>君<br>名<br>唐<br>君<br>名<br>唐<br>君<br>名<br>唐<br>君<br>名<br>唐<br>君<br>名<br>唐<br>君<br>名<br>唐<br>君<br>名<br>西<br>音<br>名<br>西<br>音<br>名<br>四<br>音<br>名<br>四<br>音<br>名<br>四<br>音<br>名<br>四<br>日<br>名<br>四<br>日<br>名<br>四<br>日<br>名<br>四<br>日<br>日<br>日<br>日<br>日<br>日<br>日<br>日<br>日<br>日<br>日<br>日<br>日 | 泉夜<br>0223<br>03500<br>0254<br>0342<br>0347<br>0035<br>0347<br>035<br>0347<br>035<br>0347<br>035<br>0347<br>035<br>0347 | 大小<br>2.18Mb<br>2.74Mb<br>2.65Mb<br>3.38Mb<br>0.55Mb<br>0.55Mb<br>0.55Mb<br>2.55Mb<br>0.55Mb<br>0.45Mb<br>0.46Mb<br>2.22Mb | 演唱者           未知的           未知的           未知的           未知的           未知的           未知的           未知的           未知的           未知的           未知的           未知的           未知的           未知的           未知的           未知的           未知的                                                                                                    | <b>覃報名編</b><br>未知的<br>未知的<br>未知的<br>未知的<br>未知的<br>未知的<br>未知的<br>未知的<br>未知的<br>未知的                                                                                                    | 00                                                                                                    |
| •                                                                                                    | 總州                                                                                                    | 1首款,共02322                                                                                                    | 選擇11首款。                                                                                                    | Щ0:23:22 · Ң 21.4Mb                                                                                                    |                                                                                                    |                                                                                                    |
|                                                                                                    | ₩₩<br>2011<br>2002<br>2003<br>2004<br>2005<br>2005<br>2005<br>2005<br>2005<br>2005<br>2005                                                                                                    |                                                                                                    |                                                                                                    | PUBLIC           Image: Constraint of the state of the state | Mail         Act         Tob         Mail           1000         1000         1000         1000         1000         1000         1000         1000         1000         1000         1000         1000         1000         1000         1000         1000         1000         1000         1000         1000         1000         1000         1000         1000         1000         1000         1000         1000         1000         1000         1000         1000         1000         1000         1000         1000         1000         1000         1000         1000         1000         1000         1000         1000         1000         1000         1000         1000         1000         1000         1000         1000         1000         1000         1000         1000         1000         1000         1000         1000         1000         1000         1000         1000         1000         1000         1000         1000         1000         1000         1000         1000         1000         1000         1000         1000         1000         1000         1000         1000         1000         1000         1000         1000         1000         1000         1000         1000 | Other         Other         Other           00000         00000         00000         00000           0000         8400         7000         8400         8400           0000         8400         7000         8400         8400         8400           0000         8400         7000         8400         8400         8400           0000         8400         7000         8400         8400         8400           0000         8400         10000         8400         8400         8400           0000         8400         10000         8400         8400         8400           0000         8400         10000         8400         8400         8400           0000         8400         10000         8400         8400         8400           0000         8400         10000         8400         8400         8400           0001         8400         0022         22000         8400         8400           0011         88011         0222         22000         8400         8400           0011         88011         0222         22000         8400         8400 |

4. MP3 子目錄中的檔案會顯示在右面板中。按一下以 選取要刪除的檔案。若要選取一個以上的檔案時,請 先按住鍵盤上的 Ctrl 鍵不放,並同時選取檔案。若要 選取所有的檔案,請先按一下想要刪除的第一個檔 案,然後按住鍵盤上的 Shift 鍵不放,接著再按一下 最後一個檔案。

|                            |              | (                                     | QMusio    |         |                 |                   | 0000                                                                                                    |
|----------------------------|--------------|---------------------------------------|-----------|---------|-----------------|-------------------|----------------------------------------------------------------------------------------------------|
|                            | C            |                                       |           |         |                 | 00:00             |                                                                                                    |
| Billion C =                | 10.92        | \$£                                   | 長水        | 大小      | 潮动力             | 素料名新              |                                                                                                    |
| Π Τ #Φ                     | 2 001        | 02 INSTANT KARMAI                     | 03/22     | 3.08Mb  | #4080           | #4080             | 0                                                                                                    |
| CT&                        | 21002        | 03 MOTHER GINGLE FOID                 | 03:56     | 3.60Mb  | 4:10(0)         | #1095             | S                                                                                                    |
| 田 → 音供数                    | 2 003        | Ode to My Evoly                       | 04:31     | 4 1 1Mb | The Cranhennies | No Need to Arme   | 0                                                                                                    |
| E 400 Evolus 720/E46129/07 | 004          | [ Can't Be With You                   | 03.08     | 2.87Mb  | The Combernies  | No Need to Arrow  | 1.000                                                                                                    |
| <b>■ M</b> 23              | 2 005        | Twente-One                            | 03:08     | 2.87Mb  | The Cranhemies  | No Need to Arrest |                                                                                                    |
| ■ 播飲刑表                     | <b>1</b> 005 | Zombie                                | 05:07     | 4.68Mb  | The Combernies  | No Need to Arrow  | 1                                                                                                    |
|                            | 007          | Empty                                 | 03:26     | 3.15Mb  | The Cranberrier | No Need to Argue  | Description of the local division of the local division of the loc |
|                            | 008          | Everything I Soit                     | 03:53     | 3.55Nb  | The Cranberries | No Need to Argue  | 1000                                                                                                    |
|                            | 2009         | The Icicle Melta                      | 02.54     | 2.66Mb  | The Combenies   | No Need to Argoe  | 1000                                                                                                    |
|                            | 010          | Disappointment                        | 04:15     | 3.89Mb  | The Cranhemier  | No Need to Argue  | and the second second se                                                                                                    |
|                            | 2 011        | Ridiculous Throughts                  | 04:31     | 4.14Nb  | The Combernies  | No Need to Argue  |                                                                                                    |
|                            | 2 012        | Dreaming My Dreams                    | 03:37     | 3.31Mb  | The Cronberries | No Need to Argue  |                                                                                                    |
|                            | 013          | Teat's Grave                          | 03:00     | 2.74Mb  | The Cranberries | No Need to Argue  |                                                                                                    |
|                            | 2 014        | Defford Lement                        | 05:15     | 5.71Nb  | The Cranbenies  | No Need to Argue  | in the second second se |
|                            | 015          | No Need To Argue                      | 02:55     | 2.67Mb  | The Cranberrier | No Need to Argue  | 1000                                                                                                    |
|                            |              |                                       |           |         |                 |                   | 00 00                                                                                                    |
|                            |              | · · · · · · · · · · · · · · · · · · · | . 共0.57.5 | 3       | 選擇15首款·共0:      | 57:58,并 53.1Mb    |                                                                                                    |
|                            | ۰ و          | $\bigcirc$                            |           |         |                 |                   | Benq                                                                                                    |

按下鍵盤上的「Delete」鍵來刪除 Joybee 720 中的所有選 取的檔案。

# 🕞 使用 Joybee 720 作為 USB 硬碟

# 連接 Joybee 720 到 PC

- 1. 使用内附的 USB 傳輸線將 Joybee 720 連接到 PC。
- 2. 在 Windows XP 下,當 Joybee 720 成功地連至 PC 之後,就會有一個新的圖示「JOYBEE 720」出現在「我的電腦」視窗内。在其它的作業系統則會顯示成「卸除式磁碟」。
- 若在連接之後,「Windows 發現新的硬體」對話方塊持續出現在 PC 螢幕上,請按「下一步」或「確定」來關閉對話方塊。
  - 現在,當您處理任何固定的磁碟時,可透過檔案管理
     員剪下、複製和貼上 Joybee 720 内的檔案。
  - ・將檔案傳送到 Joybee 720 時,切勿切斷 Joybee 720 與 PC 的連接。
     ・在傳送檔案給 Joybee 720 之前,請檢查 Joybee 720 上是否有足夠的 硬碟空間。
    - ・若傳送到 Joybee 720 的檔案為 WMA 或 MP3 格式檔,您可以直接在 Joybee 720 上播放。

#### 傳送檔案

您可從 Joybee 720 傳送檔案給您的 PC,或從 PC 傳送檔 案給 Joybee 720。

#### 從 Joybee 720 傳送檔案給 PC

- 1. 請參閱第 50 頁的 「連接 Joybee 720 到 PC 」中的步驟, 並進行連接。
- 按一下您 PC 上的「我的電腦」或「Windows 檔案總 管」。Joybee 720 將顯示成卸除式磁碟機。
- . 連按兩下代表 Joybee 720 的圖示。PC 將會列出 Joybee 720 上的資料夾。
- 50 使用 Joybee 720 作為 USB 硬碟

- 4. 連按兩下欲傳送之檔案所在的資料夾,接著以滑鼠右 鍵按一下檔案,然後選擇「複製」。
- 5. 在電腦上的「我的電腦」或「Windows 檔案總管」中 找出想要複製檔案進去的資料夾,接著以滑鼠右鍵按 一下資料夾,然後按一下「貼上」。檔案將從 Joybee 720 傳送到您的電腦上。

#### 從 PC 傳送檔案到 Joybee 720

- 以套件所附的 USB 傳輸線,將 Joybee 720 連至您的電腦。如需詳細資訊,請參閱第 50 頁的「連接 Joybee 720 到 PC」。
- 2. 按一下電腦上的「我的電腦」或「Windows 檔案總 管」,接著尋找想要複製到 Joybee 720 之中的檔案。
- 3. 以滑鼠右鍵按一下檔案, 接著按一下「複製」。
- 4. 在電腦上的「我的電腦」或「Windows 檔案總管」中 找出 Joybee 720 圖示,它通常標成「卸除式磁碟」。
- 連按兩下 Joybee 720 的圖示,接著電腦就會顯示儲存於 Joybee 720 上的資料夾清單。
- 6. 連按兩下想要複製檔案進去的資料夾,接著以滑鼠右 鍵按一下資料夾,並按「貼上」。檔案將傳送至您的 Joybee 720。

# 切斷 Joybee 720 與 PC 的連接

- 1. 連按兩下工作列上的 USB 裝置圖示 🛃。
- 底下所示的對話方塊將會出現在螢幕上。選取對話方 塊中的「USB大量存放裝置」,然後按「停止」。

| 🛸 拔除或退出硬體                                                       | <u>? ×</u> |  |  |  |
|-----------------------------------------------------------------|------------|--|--|--|
| 議選取您想要拔除或退出的裝置,然後按 [停止]。當 Windows ]<br>您可以放心進行這項操作時,諸從您的電腦拔除裝置。 | 提示         |  |  |  |
| 硬體裝置(且):                                                        |            |  |  |  |
| SB 大量存放装置                                                       |            |  |  |  |
| UNB 大量存放装置 在 BenQ Joybee 720 Digital Audio Player               |            |  |  |  |
| 内容化                                                             |            |  |  |  |
| □ 顯示裝置元件①                                                       |            |  |  |  |
|                                                                 |            |  |  |  |

 底下所示的另一個對話方塊將會出現在螢幕上。選取 「BenQ Joybee 720 USB 裝置」,然後按「確定」。

| ➢ 停止硬體裝置                             |
|--------------------------------------|
| 諸確認要停止的裝置, 按 [確定] 繼續。                |
| Windows 將試圖停止以下裝置。在裝置停止後,您可以安全地移除它們。 |
| <ul> <li>→ - 般磁碟區 - (F:)</li> </ul>  |
| BenQ Joybee 720                      |
|                                      |
| 確定取消                                 |

52 使用 Joybee 720 作為 USB 硬碟

4. 當底下的對話方塊出現在螢幕下方時,請按「確定」, 接著切斷 Joybee 720 和 PC 的連接。

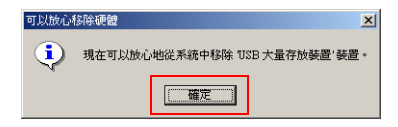

(了) 每個作業系統的操作程序可能都不一樣。

# **6**疑難排解

- ⑦ 無法將檔案傳輸到 Joybee 720。
- ┌── 請依下列逐項檢查:
  - USB 傳輸線是否已經穩固連接到 PC 及 Joybee 720 上, 目當連接到 PC 時, Joybee 720 的電源會自動開啓。
  - ·USB 驅動程式是否已經安裝到 PC 上了。
  - ⑦ 儲存於 Joybee 720 中的資料已遺失。
- 當 Joybee 720 連接到 PC 上時,如果電源供應不穩定,可 能會導致資料遺失。因此,我們強烈建議您備份所有儲 存於 Joybee 720 上的資料。BenQ Corporation 不對任何因 資料遺失所造成的損壞或賠償負責。
  - ⑦ 我無法看到 Joybee 720 螢幕上的所有内容。
- 清確認 Joybee 720 的電源已經開啓,並檢查電池電力情況,確定電池充電已經足夠。

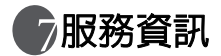

當您使用 Joybee 720 時,即使透過疑難排解指南仍無法解 決您所遇到的問題,請與我們的全球各地的服務中心聯 繫,以取得最新的驅動程式及線上支援服務。

| 區域 | 國家       | 電話號碼              | 電子郵件地址或網址           |
|----|----------|-------------------|---------------------|
| 亞洲 | 中國       | +86-512-68092520  | service@benq.com.cn |
|    | 香港       | +852-23306188     | service@benq.com.hk |
|    | 台灣       | 0800-027-427      | Support@BenQ.com    |
|    | 新加坡      | +65-6296-2919     | *                   |
|    | 泰國       | +66-2-6700310-1   |                     |
|    | 馬來西亞     | +603-7725-4168    |                     |
| 澳洲 | 澳大利亞     | 61-1300-130-336   | *                   |
| 歐洲 | 荷蘭       | 0900-2367-669     | www.BenQ.nl         |
|    | 比利時      | +32(0)2-645-32-52 | Î.                  |
|    | 德國       | 0180-3232002      | www.BenQ.de         |
|    | 瑞士       | +41(0)22-567-     | www.BenQ.ch         |
|    |          | 5331              |                     |
|    | 義大利      | 02-7541-9780      | www.BenQ.it         |
|    | 英國 / 愛爾蘭 | 0906-753-3443     | www.BenQ.co.uk      |
|    | 西班牙      | 91-754-7015       | www.BenQ.es         |
|    | 葡萄牙      |                   |                     |
|    | 奧地利      | 01-360-2772-062   | www.BenQ.at         |
|    | 羅馬尼亞     | +40(0)259-342431  |                     |
|    | 波蘭       | 032-373-6168      |                     |
| 美洲 | 美國       | 886-600-2367      | *                   |
|    | 加拿大      |                   |                     |
|    | 拉丁美洲     |                   |                     |

| 中東 | 阿拉伯聯合<br>大公國 | ** | * |
|----|--------------|----|---|
|    | 伊朗           |    |   |
|    | 科威特          |    |   |
|    | 葉門           |    |   |
|    | 卡達           |    |   |
|    | 沙烏地阿拉伯       |    |   |

\* 請連線上網至 http://support.benq.com 並進入 Contact Center,可以選擇 Ask the Expert,先選擇語言再填寫產 品問題表格,將會有專人為您解答。或者可以選擇 Service Location 尋找服務中心。

\*\* 請連線上網至 <u>http://support.benq.com</u> 並進入 **Contact Center**,然後到 **Service Location**,根據居住都市選取服務 中心。

- ·若您身處歐洲,為了避免不需要的困擾,請在聯絡當地服務中心 前先連線上網至 www.beng-eu.com 尋找相關的保固資訊。
  - ·若您身處台灣,請上網連線至 www.benq.com.tw 並選擇「聯絡我們」然後到「技術支援」。請填寫產品問題表格,將會有專人為您解答。